#### **CORRIGENDUM**

## **Request for Quotation** for Selection of Enrolment Agencies for Punjab for Phase II of UID Enrolments issued on date 30<sup>th</sup> April 2012

The following clarifications are made in the RFQ document issued on dated 30<sup>th</sup> April 2012, in accordance with resident version. This is in line with the proviso of RFQ; '*All guidelines and policies issued by UIDAI in this regard and any update/modification made from time to time shall hold true*'.

| Clause Number                                                                           | Page<br>No(s) | Original Clause                                                                                                    | Revised Clause                                                                                                    |  |
|-----------------------------------------------------------------------------------------|---------------|----------------------------------------------------------------------------------------------------|----------------------------------------------------------------------------------------------------|--|
| <ul><li>4. Scope of Work</li><li>4.1.8</li></ul>                                        | 26            | 4.1.8 Conduct Enrolment<br>Operations As Per<br>Standard Processes<br>Specified By<br>UIDAI/Registrar<br>(Flowchart Diagram) | Please refer to Point ER 4.5 -<br>'Capture Demographic and<br>Biometric Data and Ready for<br>Transfer Sub Process Flow' of<br>Resident Enrolment Process<br>version 2.0 document of UIDAI<br>(Page 20) [ANNEXURE-'A']                                    |  |
| ANNEXURE-III<br>Guidelines for<br>Enrolments<br>4.5                                     | 48            | 4.5 Capture Demographic<br>and Biometric Data and<br>Ready for Transfer Sub<br>Process Flow                                  | Please refer to Point ER 4.5 -<br><i>Capture Demographic and</i><br><i>Biometric Data and Ready for</i><br><i>Transfer Sub Process Flow</i> ' of<br><b>Resident Enrolment Process</b><br><b>version 2.0</b> document of UIDAI<br>(Page 20) [ANNEXURE-'A'] |  |
| ANNEXURE-III<br>Guidelines for<br>Enrolments<br>4.6                                     | 49            | 4.6 Capture Demographic<br>and Biometric Data and<br>Ready for Transfer Sub<br>Process Description                           | Please refer to Point ER 4.6 -<br>'Capture Demographic and<br>Biometric Data and Ready for<br>Transfer Sub Process<br>Description' of Resident<br>Enrolment Process version 2.0<br>document of UIDAI (Page 21)<br>[ANNEXURE-'A']                          |  |
| ANNEXURE-III<br>Guidelines for<br>Enrolments<br>5.2                                     | 68-70         | Checklist for Setting up<br>Enrolment Centre                                                                                 | Please refer to 'Check list for<br>Setting up Enrolment Centre<br>2.0' Document of UIDAI (Pages<br>1-3) [ANNEXURE-'B']                                                                                                    |  |
| <ul><li>4. Scope of Work</li><li>4.3 Service Levels</li><li>and Penalties (3)</li></ul> | 29            | 3 days from the date of<br>enrolment                                                                                         | 20 days from the date of<br>enrolment                                                                                                    |  |
| ANNEXURE VI –<br>Service Levels (3)                                                     | 78            |                                                                                                    |                                                                                                    |  |
| 1.3 Service Levels<br>and Penalties (3)                                                 | 122           |                                                                                                    |                                                                                                    |  |
| ANNEXURE I –<br>Qualification<br>Criteria Letter<br>11 (c)                              | 34            | Self-attested Declaration                                                                                                    | <ul> <li>Stands deleted.</li> <li>Qualification Criteria Letter<br/>will be treated as self-attested<br/>declaration. In addition, a<br/>notarised copy of Board<br/>Resolution for authorised<br/>signatory is required.</li> </ul>                      |  |

## **UID AUTHORITY OF INDIA**

# Resident Enrolment Process

## Version 2.0

Process Owner: Anil Khachi, Deputy Director General Release Date:

Resident Enrolment Process Document is for the use of Registrars and Enrolment Agencies. This document will work as a process aid and guideline for the Enrolment Agency in collection of Demographic and Biometric Data.

| ER 1.             | Table of Contents                                                                |
|-------------------|----------------------------------------------------------------------------------|
| ER 1. T           | able of Contents2                                                                |
| ER 2. D           | ocument Control4                                                                 |
| ER 2.1            | Document Statistics4                                                             |
| ER 2.2            | How to Read This Document4                                                       |
| ER 2.3            | Legends5                                                                         |
| ER 2.4            | Abbreviations used5                                                              |
| ER 3. P           | rocess Overview7                                                                 |
| ER 3.1            | Goals and Objectives7                                                            |
| ER 3.2            | Scope                                                                            |
| ER 3.3            | Prerequisites for Process7                                                       |
| ER 3.4            | End of Process7                                                                  |
| ER 3.5            | Roles and Responsibilities8                                                      |
| ER 4. P           | rocess Details9                                                                  |
| ER 4.1            | Resident Enrolment Process Flow9                                                 |
| ER 4.2            | Resident Enrolment Process Description10                                         |
| ER 4.3            | Setup Enrolment Centre Sub Process Flow11                                        |
| ER 4.4            | Setup Enrolment Centre Sub Process Description12                                 |
| ER 4.5<br>Process | Capture Demographic and Biometric Data and Ready for Transfer Sub<br>Flow        |
| ER 4.6<br>Process | Capture Demographic and Biometric Data and Ready for Transfer Sub<br>Description |
| ER 4.7            | Verification Sub Process Flow                                                    |
| ER 4.8            | Verification Sub Process Description                                             |
| ER 5. A           | nnexure                                                                          |
| ER 5.1            | Standards and Guidelines                                                         |
| ER 5.             | 1.1 KYR Standards for Collecting Demographic Data                                |
| ER 5.             | 1.2 Detailed Guidelines for Recording Demographic Data                           |
| ER 5.             | 1.3 Documents for Verifying PoI, PoA, DoB & PoR                                  |
| ER 5.             | 1.4 Detailed Guidelines for Collecting Biometric Data                            |
| ER 5.             | 1.5 Handling of Exceptions                                                       |
| ER 5.             | 1.6 Do's and Don't for EA49                                                      |
| ER 5.             | 1.7 Layouts                                                                      |
| ER 5.             | 1.8 Guidelines on Storage of Documents                                           |

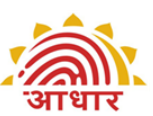

| UID Authority | of India |
|---------------|----------|
| orb machonicy | or mana  |

| ER 5.1.9 | Enrolment Centre Beginning and End of Day(BOD,EOD) activities |
|----------|---------------------------------------------------------------|
|          | 49                                                            |

| ER 5.2 Form | nats, Templates and Checklists            | 51 |
|-------------|-------------------------------------------|----|
| ER 5.2.1 C  | Checklist for Setting up Enrolment Centre | 51 |
| ER 5.2.2 E  | Enrolment Form                            | 51 |
| ER 5.2.3 A  | Acknowledgement and Consent for Enrolment | 51 |
| ER 5.2.4 L  | _anguage for Consents                     | 51 |
| ER 5.2.5 [  | DMS Formats                               | 51 |
| ER 5.3 Refe | rences                                    | 51 |
|             |                                           |    |

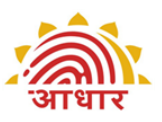

## ER 2. Document Control

## **ER 2.1 Document Statistics**

| Type of Information       | Document Data                                                               |
|---------------------------|-----------------------------------------------------------------------------|
| Title                     | Resident Enrolment Process                                                  |
| Document Revision #       | 2.0                                                                         |
| Document Owner            | Anil Khachi, Deputy Director General                                        |
| Document Author(s)        | Pragati Rawat, Manager Process and<br>Operations                            |
| Document Change Reviewers | Anil Khachi, Deputy Director General<br>K. Kipgen, ADG<br>All ROs, PMU, TDU |

### ER 2.2 How to Read This Document

This process document is organised into three sections as given below:

- 1. Process Overview
  - a) Goals and Objectives: The section provides a description of what this process document intends to accomplish. The objectives represent specific measurable outcomes of this process document.
  - b) Scope: This section lists the key activities covered in this process document.
  - c) Prerequisites for Process: This section lists out the criteria that are required to be fulfilled before the enrolment process begins.
  - d) End of Process: This section informs about the output of the Resident Enrolment Process.
- 2. Process Details
  - a) Process Flowcharts: Flowchart diagrams are used to define the process as involved in resident enrolment, showing the steps as boxes of various kinds, and their order by connecting these with arrows. This diagrammatic representation gives a step-by-step process flow.
     Process step is represented in these boxes, and arrows connecting them represent flow / direction of flow of data/information. Refer the Legends section to understand the significance of various symbols used in flowchart.
  - b) Process Description: Process description is used for each flowchart to convey to the reader a detailed description of each process step and

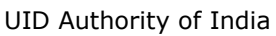

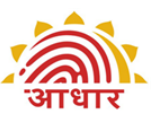

references to annexure/other processes and sub processes. Refer Abbreviations used section for deciphering abbreviations used in the descriptions.

- 3. Annexure
  - a) Standards and Guidelines: This section describes the standards recommended by UIDAI that need to be referred to during the enrolment process. Guidelines are provided to streamline the processes and help achieve better quality output.
  - b) Formats, Templates and Checklists: This section consists of sample formats of various forms and checklists used in the scope of this process.

|            | Legen |                                                                                                    |
|------------|-------|----------------------------------------------------------------------------------------------------|
|            |       | Signifies Start /End of Process                                                                                                    |
|            |       | Signifies Activity/Task                                                                                                    |
|            |       | Signifies an off page reference of a Sub Process                                                                                   |
| $\langle$  |       | Signifies a Decision Box                                                                                                    |
| $\bigcirc$ |       | Signifies a Reference to either a Guideline(G), Form(F) or Quality<br>Check point (Q) depending on the text used inside the circle |
|            |       | Signifies an external process being referred                                                                                       |

#### ER 2.3 Legends

### ER 2.4 Abbreviations used

- UID Unique Identification
- UIDAI Unique Identification Authority of India
- DDSVP Demographic Data Standards and Verification Procedure
- KYR Know Your Resident
- KYR+ Fields required in addition to KYR fields required by the Registrars
- UIDIC UID Implementation Committee
- PoI Proof of Identity
- PoA Proof of Address

आधार

- DoB Date of Birth
- RGI Registrar General of India
- NSR Non- State Registrar
- NPR National Population Register
- NGO Non Government Organisation
- CSO Civil Society Outreach
- FI Financial Inclusion
- HOF Head of Family

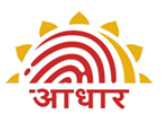

## **ER 3. Process Overview**

## ER 3.1 Goals and Objectives

This document is intended to provide necessary inputs to the Enrolment Agency to ensure that the data capture is done in a proper manner and also the verification of the details given is done as prescribed for the process of issuing AADHAAR.

The objective is to provide detailed guidelines for the enrolment process which consists of setting up enrolment centres, capturing demographic and biometric data, handling exceptions and storage of data.

## ER 3.2 Scope

- Readiness of Enrolment Centres in terms of logistics, devices, hardware, software and trained operators
- Verification of Resident's information according to prescribed verification procedure
- The exercise of collection of demographic data, biometric data and storage
- Readiness for submission of enrolment data by Enrolment Agencies

## **ER 3.3 Prerequisites for Process**

- Enrolment Agencies appointed by Registrars
- Registrar ID and enrolment agency code provided (*Registrar On-Boarding Process*)
- Introducers identified (Introducer Enrolment and Monitoring Process)
- Client enrolment software shared with enrolment agencies (*Registrar On-Boarding Process*)
- Grievance handling and technical support for enrolment agencies and residents in place (*Grievance Handling Process*)
- Training and certification modules for enrolment agencies in place Communication content and methodology for residents defined (*Resident Awareness and Demand Generation Process*)

## ER 3.4 End of Process

• UID data and biometrics for residents captured and ready at a designated location for transfer to CIDR (ready for 1<sup>st</sup> Mile Logistics Process)

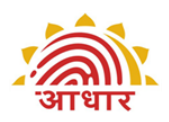

UID Authority of India ER 3.5

## Roles and Responsibilities

| Role                                   | Organizati<br>on    | Responsibilities                                                                                                    |  |
|----------------------------------------|---------------------|----------------------------------------------------------------------------------------------------|--|
| Enrolment                              |                     | Refer below documents:                                                                                                   |  |
| Management                             | Agency              | 1. EA Roles and Responsibility                                                                                           |  |
|                                        |                     | 2. Enrolment Centre Setup Checklist                                                                                      |  |
|                                        |                     | 3. EA Checklist in Refresh Phase                                                                                         |  |
| Registrar                              | Registrar           | Refer below documents:                                                                                                   |  |
|                                        |                     | 1. Registrar Roles and Responsibility                                                                                    |  |
|                                        |                     | 2. Registrar Readiness Checklist                                                                                         |  |
|                                        |                     | 3. Registrar Checklist in Refresh Phase                                                                                  |  |
| Enrolment<br>Centre<br>Supervisor      | Enrolment<br>Agency | Refer Supervisor Roles and Responsibility document                                                                       |  |
| Enrolment<br>Operator                  | Enrolment<br>Agency | Refer Operator Roles and Responsibility document                                                                         |  |
| Registrar's<br>Supervisor/<br>Verifier | Registrar           | Refer Verifier Roles and Responsibility document                                                                         |  |
| Introducer                             | Registrar           | Refer Introducer Roles and Responsibility document                                                                       |  |
| UIDAI point of                         | UIDAI               | Make Enrolment software available                                                                                        |  |
| contact                                |                     | Make process documents available                                                                                         |  |
|                                        |                     | <ul> <li>Empanel Enrolment Agencies to facilitate speedy on-<br/>boarding of Enrolment Agencies by Registrars</li> </ul> |  |
|                                        |                     | Facilitate certification of biometric devices                                                                            |  |
|                                        |                     | Provide training content                                                                                                 |  |
|                                        |                     | • Appoint training and certification agency and provide testing content to this agency                                   |  |
|                                        |                     | <ul> <li>Provide required standards and guidelines</li> </ul>                                                            |  |
|                                        |                     | <ul> <li>Vet awareness and publicity content</li> </ul>                                                                  |  |
|                                        |                     | Provide solution for document storage                                                                                    |  |
| Resident                               |                     | Provide demographic and biometric information                                                                            |  |
|                                        |                     | Provide authentic documentation or be introduced by<br>an Introducer                                                     |  |

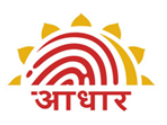

## ER 4. Process Details

## **ER 4.1** Resident Enrolment Process Flow

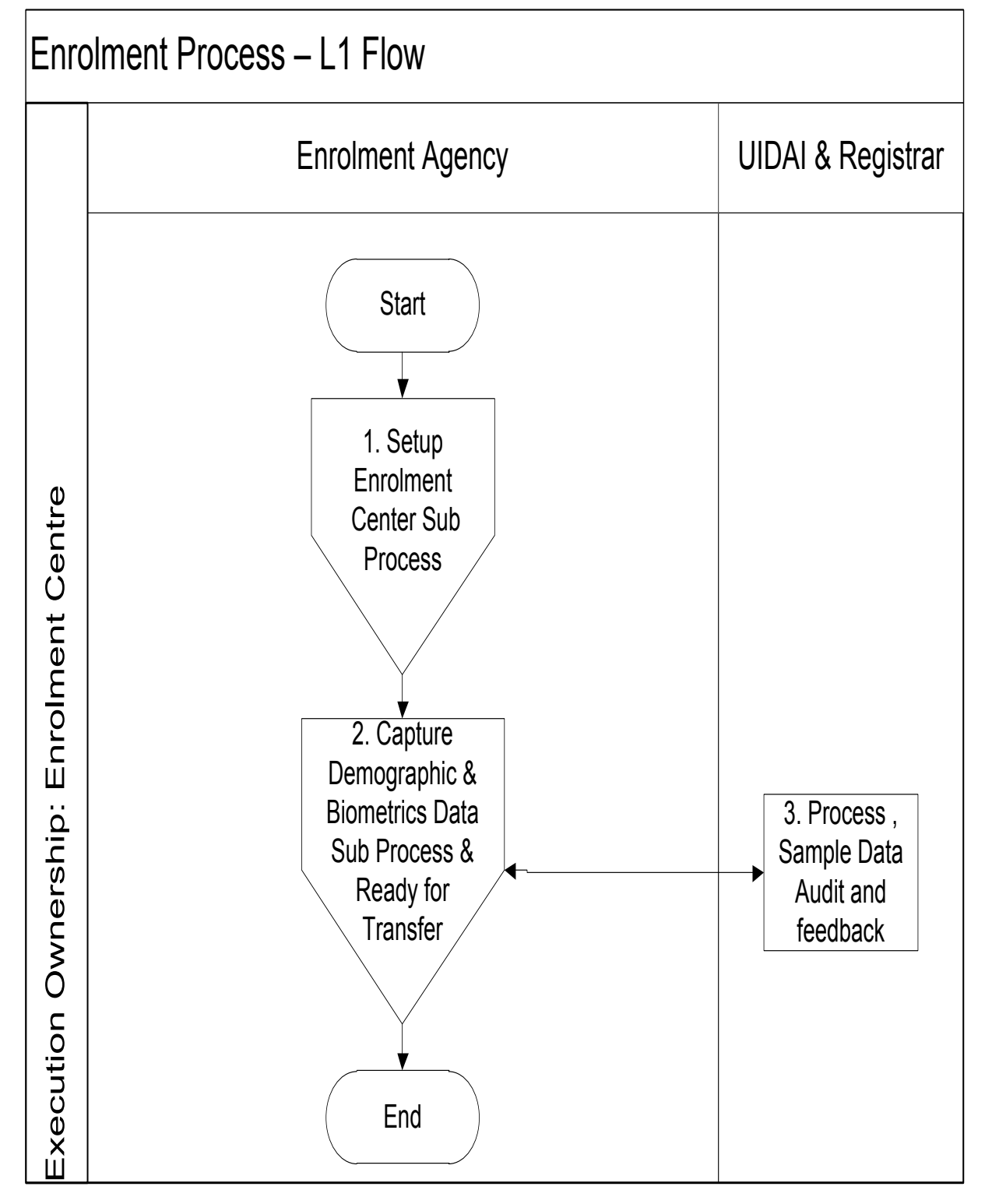

UID Authority of India ER 4.2

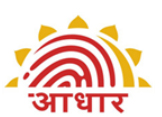

## **Resident Enrolment Process Description**

| S.No | Step                                                                                                    | Responsibility         | Reference                                                                                                    |
|------|----------------------------------------------------------------------------------------------------|------------------------|----------------------------------------------------------------------------------------------------|
|      | Start<br>This process begins when an Enrolment Agency is<br>ready to start enrolling residents. To begin<br>enrolments, Enrolment Agency needs to Setup<br>Enrolment Centre. Go to Step 1.                                                                                                    |                        |                                                                                                    |
| 1.   | Setup Enrolment Centre<br>Initiate sub process ER 4.3 Setup Enrolment<br>Centre. This contains details on setting up an<br>enrolment centre.                                                                                                    | Enrolment<br>Agency    | ER 4.3<br>Setup<br>Enrolment<br>Centre                                                                                      |
| 2.   | Capture Demographic and Biometric Data and<br>Ready for Transfer<br>After an enrolment centre is ready, Enrolment<br>Agencies can begin the process of capturing<br>residents' demographic and biometric data. For<br>details on how to capture data, go to sub process<br>ER 4.5 Capture Demographic and Biometric Data.<br>After Data Capture, Data files are ready at<br>identified/specified location for transfer to CIDR.<br>The data files can be transferred to CIDR either<br>through online SFTP mode or using physical hard<br>disks/ pen drives. SFTP client is provided by<br>UIDAI that should be installed by EA for use of<br>online mode of data transfer.<br>Refer external process for 1 <sup>st</sup> Mile logistics which<br>prescribes the methods by which the data has to<br>be transferred to the Authority. | Enrolment<br>Agency    | ER4.5CaptureDemographicandBiometricDataDataandReadyforTransferSubProcessExternalprocess for1 <sup>st</sup> IogisticsProcess |
| 3.   | Process , Sample Data Audit and feedback<br>UIDAI may undertake process and sample data<br>audits for quality. This will reduce the chances of<br>enrolment failures/rejections later due to poor<br>data quality.<br>Enrolment agency shall be subject to monitoring<br>and audit by UIDAI, Registrar, and their<br>representative from time to time. Based on the<br>feedback, Enrolment Agency may be required to<br>make adjustments/changes in its process.                                                                                                    | UIDAI and<br>Registrar |                                                                                                    |
|      | End                                                                                                    |                        |                                                                                                    |

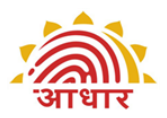

## **ER 4.3 Setup Enrolment Centre Sub Process Flow**

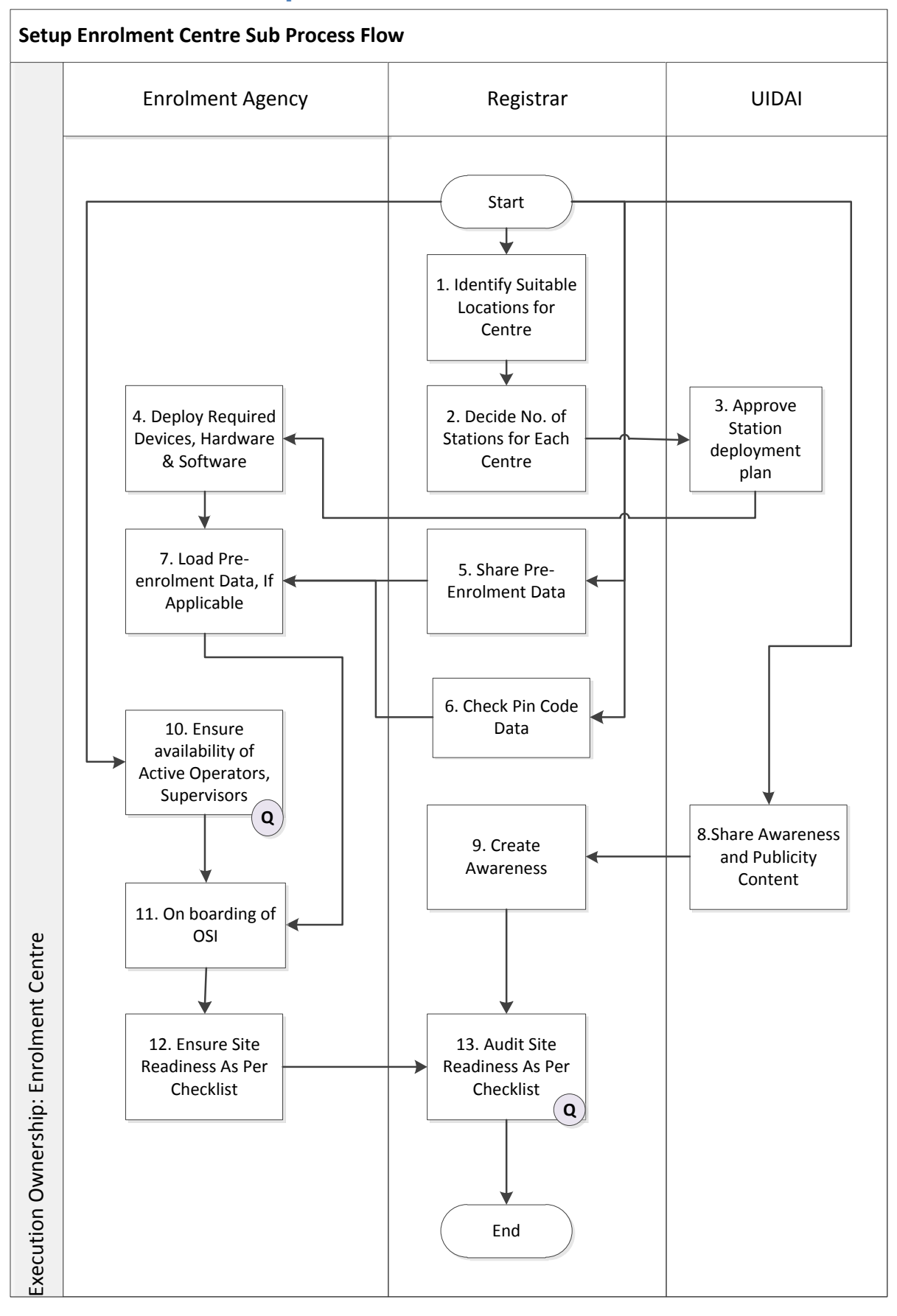

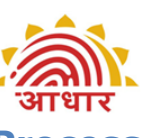

#### Setup Enrolment Centre ER 4.4 Sub **Process** Description

| S.No | Step                                                                                                    | Responsibility | Reference |
|------|----------------------------------------------------------------------------------------------------|----------------|-----------|
|      | Start                                                                                                    |                |           |
|      | To setup enrolment centers, activities that are required to be initiated are:                                                                                                    |                |           |
|      | <ul> <li>Step 1 Identify suitable locations for Enrolment</li> </ul>                                                                                                    |                |           |
|      | <ul> <li>Step 5 Share Pre-Enrolment Data, if used</li> </ul>                                                                                                    |                |           |
|      | Step 6 Check Pin Code Data                                                                                                    |                |           |
|      | <ul> <li>Step 8 Share Awareness and Publicity Content</li> </ul>                                                                                                    |                |           |
|      | <ul> <li>Step 10 Ensure Availability of Certified Operators,<br/>Supervisors</li> </ul>                                                                                                    |                |           |
| 1.   | Identify Suitable Locations for Centre                                                                                                    | Registrar      |           |
|      | Registrar must identify suitable locations where enrolment centres may be setup as follows:                                                                                                    |                |           |
|      | <ul> <li>Assess details of the area including the terrain,<br/>local weather conditions, law and order situation,<br/>logistics support etc.</li> </ul>                                                                                                    |                |           |
|      | <ul> <li>The enrolment Centre selected must be secured<br/>and protected from the natural elements so that<br/>there is no damage or loss of devices and data.</li> <li>Co-ordinate with the local district administration<br/>right from the planning stage to the actual roll-<br/>out of the enrolment.</li> <li>In order to cover difficult-to-reach areas and<br/>villages where proper premises are not available,<br/>it may be necessary to have mobile enrolment<br/>centres. The list of difficult areas will be available<br/>with the State Government.</li> <li>In case of mobile enrolment centres/stations, the<br/>decision on frequency/period of availability shall<br/>be decided by the Registrar based on the density<br/>of population, geographical terrain etc.</li> <li>Site selection also involves taking into<br/>consideration issues of power availability,<br/>approach/access to the area, lighting etc.</li> <li>NSRs should have enrolment centres only in and<br/>around their premises to ensure close<br/>supervision. Enrolment activities outside their<br/>premises need to be approved by UIDIC</li> <li>Registrars should plan for setting up long<br/>term/permanent enrolment centres at<br/>taluk/block/municipality level for continuous<br/>enrolment and updation activities.</li> </ul> |                |           |
| 2.   | Decide Number of Stations for Each Centre                                                                                                    | Registrar      | ER 5.1.7  |
|      | The number of stations can be decided based on the target number of days for completion of enrolment in                                                                                                    |                | <u></u>   |

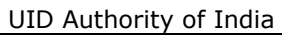

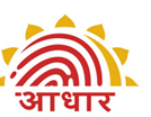

| S.No | Step                                                                                                    | Responsibility                   | Reference                                                                  |
|------|----------------------------------------------------------------------------------------------------|----------------------------------|----------------------------------------------------------------------------|
|      | the particular area or the district and the expected<br>number of enrolees in the area.<br>Model RFP published on UIDAI website provides an<br>excel sheet for facilitating calculation of number of<br>stations<br>Tables, lighting, backdrops, height of table, chairs,                                                                                                    |                                  | External<br>Document<br>Model RFP on<br>UIDAI website                      |
|      | positioning of resident and operator, and issue of direct sunlight for photo capture, all these need to be considered for enrolment station setup.                                                                                                    |                                  |                                                                            |
|      | Two layouts are shown in ER 5.1.7                                                                                                    |                                  |                                                                            |
| 3.   | Approve Station Deployment Plan<br>Enrolment agencies will have to undergo an on-<br>boarding process for enrolment stations. ROs will<br>coordinate the on-boarding process with the<br>Registrars and EAs. The on-boarding process will<br><i>inter alia</i> include the following:                                                                                                    | UIDAI RO,<br>Registrar and<br>EA |                                                                            |
|      | <ul> <li>EAs will declare enrolment station deployment plans i.e. when and where the centers will be established.</li> <li>EAs will also demonstrate that they have certified and active operators, requisite machines and hardware available to be deployed.</li> <li>EAs will also demonstrate that they have the requisite infrastructure for supervision of the enrolment centre.</li> </ul>                                         |                                  |                                                                            |
|      | EA will Prepare roll out plan and machine deployment<br>plan with Registrar and share with UIDAI regional<br>office/nodal officer who will then approve the<br>deployment plan.                                                                                                    |                                  |                                                                            |
|      | EA will update Enrolment Centre information on the<br>UIDAI portal <u>http://qamis.uidai.gov.in/es/</u> . (Always<br>Confirm latest url from your nodal officer). Fill<br>information of approved centres only. The Registrar<br>will approve the centre plan and UIDAI RO will<br>monitor the same and may intervene where required.<br>Any enrolment centre not listed on the portal will be<br>deemed to be unauthorized and illegal. |                                  |                                                                            |
| 4.   | Deploy Hardware, Software for Enrolment<br>Ensure all hardware and software as mentioned in<br>the ER 5.2.1 are deployed at the enrolment centre.<br>Test the hardware / software for proper working.<br>The Enrolment software client needs to be installed.                                                                                                    | Enrolment<br>Agency              | ER 5.2.1<br>Checklist for<br>Setting up<br>Enrolment<br>Centre<br>External |
|      | configured and registered with CIDR. The Enrolment<br>Agency needs Auth User and Auth Code from UIDAI                                                                                                    |                                  | <ul> <li>document</li> <li>UIDAI</li> <li>Application</li> </ul>           |

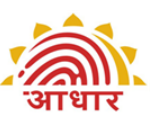

| S.No | Step                                                                                                    | Responsibility | Reference                                                                                        |
|------|----------------------------------------------------------------------------------------------------|----------------|--------------------------------------------------------------------------------------------------|
|      | technology team to register its clients.<br>The person performing the system configuration is<br>typically a representative of the registrar. Normally<br>the Registrar may ask the EA to perform the<br>installation and configuration. In such a case, the<br>configuration and Registration may be done in<br>presence of Registrar's representatives.                                                                                                    |                | Installation<br>Manual<br>User<br>Manageme<br>nt toolkit<br>document<br>Administra<br>tor Manual |
|      | The Registrar Name, Enrolment Agency Name will be<br>selected from a drop down menu. On selecting the<br>Names, their corresponding Codes will be populated<br>and will be in read only format. The station codes - 5<br>digit (numeric 0-9), need to be assigned by the EA<br>and must be unique for an EA. EA must maintain<br>unique station codes even across Registrars.<br>The auth code and password are then entered to<br>register the client. Once successfully registered, the<br>above fields become non-editable.                                                                                                    |                | For<br>Configurin<br>g<br>Enrolment<br>Client                                                    |
|      | The EA must also import the Registrar certificate<br>(where applicable) before client Registration.<br>A Client Location field has been provided to facilitate<br>the Registrars in marking client locations and thus<br>identifying enrolment location for each resident's<br>data packet. The Registrars can mark each of the<br>enrolment schedules with a location code and enter<br>this location code at client level. A report can be<br>pulled later by location codes for calculating schedule<br>wise payments. The registrar will select the<br>appropriate local language in the AADHAAR<br>application.<br>The registrar can select the appropriate address<br>display format in the AADHAAR client application. The<br>address can be the either: Default, <b>Simple</b> (for rural<br>areas) and <b>Complete</b> (for urban areas). |                |                                                                                                  |
|      | The client <b>Address Field</b> displays can be configured<br>according to the needs of the registrar where the<br>registrar can change the label names. These labels<br>will then get reflected on the landing screen<br>(demographic capture) once saved.                                                                                                    |                |                                                                                                  |
|      | Aadhaar admin client also requires downloading of<br>master data files like Pin code, documents list and<br>user credentials into the client from the portal. The<br>master files need to be updated on the client from<br>time to time.                                                                                                    |                |                                                                                                  |
|      | Some registrars involved in enrolment may require<br>KYR+ data in encrypted format. Similarly some<br>registrars may use encrypted pre-enrolment data<br>files for importing pre-enrolment data to enrolment<br>client. In both scenarios, the encryption and<br>decryption engine has to be provided by registrars<br>and the administrator has to set the configurations                                                                                                    |                |                                                                                                  |

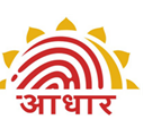

| S.No | Step                                                                                                    | Responsibility                                      | Reference                                                                                                    |
|------|----------------------------------------------------------------------------------------------------|-----------------------------------------------------|----------------------------------------------------------------------------------------------------|
|      | for these engines in this section of the client security<br>screen.<br>To identify the physical location of the enrolment<br>station, GPS (Global Positioning System) is integrated<br>with enrolment client. GPS will provide latitude,<br>longitude and altitude of the current location of the<br>enrolment station.<br>GPS dongle must be attached to the system before<br>starting the GPS. GPS co-ordinates must be<br>captured once in every 24 hrs, preferably beginning<br>of each day.<br>There is also a proposal to prescribe hardware keys<br>for enrolment stations on security considerations by<br>October 2012.<br>Refer 'Administrator Manual For Configuring<br>Enrolment Client' for details of Registration and<br>configuration of administration client |                                                     |                                                                                                    |
| 5.   | Share Pre-enrolment Data Available, if Used<br>Where applicable, share the pre-enrolment data /<br>beneficiary database with Enrolment Agencies for<br>carrying out the enrolments. The details of the<br>database need to be discussed and sent to UIDAI in<br>advance in prescribed format and aligned to UIDAI<br>requirements as per technology integration toolkit.<br>UIDAI Client Installation manuals have detailed<br>process document on Registrar Integration.                                                                                                    | Registrar                                           | ER 5.1.1<br><u>KYR Standards</u><br><u>for Collecting</u><br><u>Demographic</u><br><u>Data</u><br>External<br>document<br>UIDAI<br>Application<br>Installation<br>Manual |
| 6.   | Check Pin Code Data<br>Ensure that Pin code data for planned enrolment<br>locations is checked in Pin Master of Aadhaar<br>software and is correct and complete. Review and<br>Report missing/incorrect Pin codes to UIDAI and get<br>these corrected using Pin code correction process.<br>Registrars/EAs must also report transliteration errors<br>in local language PIN code data and get it corrected<br>in the Pin Code master.                                                                                                    | Registrar                                           |                                                                                                    |
| 7.   | Load Pre-enrolment Residents Data on the<br>Enrolment Station Laptop<br>Load and test beneficiary database on enrolment<br>centre laptops / desktops and ensure it is accessible /<br>searchable. Pre enrolment data helps in reducing the<br>cycle time for enrolment at centre significantly.<br>An Independent demographic client provided by                                                                                                    | Enrolment<br>Agency<br>(Technical<br>administrator) | External<br>Document<br>AADHAAR_Re<br>gistrar_Integr<br>ation Manual                                                                                                    |

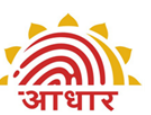

| S.No | Step                                                                                                    | Responsibility | Reference |
|------|----------------------------------------------------------------------------------------------------|----------------|-----------|
|      | UIDAI will allow an operator to pre-enrol a resident.<br>An operator needs to enter the resident details on<br>the demographic screen from the Enrolment Form<br>filled by the resident and on saving the details the<br>application stores the resident data on a local file<br>system in a predefined location. Operator should be<br>able to import the file created into the enrolment<br>station to start the actual enrolment process. |                |           |
|      | The demographic client can also be used to clean and<br>complete an already existing database and make it<br>ready for enrolments.                                                                                                    |                |           |
|      | Registrar may use their existing database to pre-<br>enrol residents for UID. All the details are checked for<br>validity at this time including name, address, date of<br>birth etc.; the pre-enrolment data is then made<br>available on the enrolment station.                                                                                                    |                |           |
|      | Also ensure that if KYR+ fields are to be captured,<br>then KYR+ software and pre-enrolment data<br>integration is completed and tested on enrolment<br>centre laptops/desktops.                                                                                                    |                |           |
| 8.   | Share Awareness and Publicity Content                                                                                                    | UIDAI          |           |
|      | Share awareness and publicity content, as detailed in the external process, with the Registrar. Guide them in adapting the content / communication.                                                                                                    |                |           |
| 9.   | Create Awareness in Target Beneficiaries / Residents                                                                                                    | Registrar      |           |
|      | Ensure that the right communication reaches the target resident groups with respect to timing and location for enrolment centres, benefits of enrolling etc.                                                                                                    |                |           |
|      | '-Aadhaar Banners may be put up at prominent places near the enrolment centre                                                                                                    |                |           |
|      | -Banners should also be used outside the enrolment centres clearly indicating the time and place and the documents required for enrolment                                                                                                    |                |           |
|      | -details that are subject to change such as venues and dates, should be replaceable                                                                                                    |                |           |
|      | -EAs may also be advised to deploy mobile IEC<br>elements such as standees as they are economical<br>options                                                                                                    |                |           |
|      | -They should also consider prolific usage of mic-ing in catchment areas                                                                                                    |                |           |

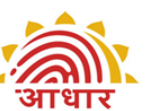

| S.No | Step                                                                                                    | Responsibility | Reference                                  |
|------|----------------------------------------------------------------------------------------------------|----------------|--------------------------------------------|
|      | -EAs must ensure that important information relating<br>to consent and operator responsibilities are displayed<br>prominently inside the enrolment centres                                                                                                    |                |                                            |
|      | -A 'combined' hoarding with information on what<br>Aadhaar is, what its benefits are and how it may be<br>obtained should be placed outside the enrolment<br>centre                                                                                                    |                |                                            |
|      | -EAs should be encouraged to share feedback<br>received from residents with the IEC team so that<br>creative elements can be modified to broadcast<br>information that is most relevant                                                                                                    |                |                                            |
|      | Enrolment Agency needs to assist the Registrar in<br>communication and generating resident awareness.<br>The role of the enrolment agency should be limited to<br>publicising the content provided by the UIDAI/<br>Registrars. The EA should not add / modify /delete<br>the content provided by Registrar/ UIDAI. |                |                                            |
| 10.  | Ensure Availability of Active Operators, Supervisors                                                                                                    | Enrolment      | • External                                 |
|      | The Operator/Supervisors need to be certified and have their Aadhaar Numbers generated to be eligible for activation at portal.                                                                                                    | Agency         | Document<br>User<br>Manageme<br>nt toolkit |
|      | Enrolment Agency must activate its Operators/<br>Supervisors at technology portal viz.<br>https://portal.uidai.gov.in/uidwebportal/dashboard.do                                                                                                    |                | document                                   |
|      | The EA is required to have a unique Operator ID for each, to activate them.                                                                                                    |                |                                            |
|      | Any Name mismatch between the enrolment and Sify data needs to be approved by RO for activation.                                                                                                    |                |                                            |
|      | Appropriate actions need to be taken by EA for<br>Operator/Supervisors listed in the Incomplete<br>Records bucket at tech portal by working with UIDAI<br>tech support.                                                                                                    |                |                                            |
|      | Training is not mandatory but desirable. However<br>certification is mandatory. Ensure certified Operators<br>and Supervisors are available at enrolment centres.<br>The no. of active Operators should be more than the<br>no. of stations for job rotation and avoiding Operator<br>fatigue.                      |                |                                            |
|      | The supervisor is required to handle any situation<br>that requires immediate attention and handle<br>exceptions at the enrolment centre itself and inform<br>the Registrar subsequently.                                                                                                    |                |                                            |
|      | Operator, Supervisor user management at windows                                                                                                    |                |                                            |

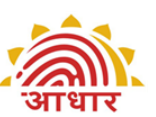

| S.No | Step                                                                                                    | Responsibility   | Reference |
|------|----------------------------------------------------------------------------------------------------|------------------|-----------|
|      | and client level needs to be done appropriately to avoid setback during operations. Refer user management toolkit.                                                                                                    |                  |           |
|      | Technical personnel for attending power /system /<br>biometric instrument related maintenance problems<br>should be available on call in a centrally located place<br>covering about six enrolment centres so that the<br>downtime can be minimized.                                                                                                    |                  |           |
| 11.  | On boarding of OSI(Operator, Supervisor and Introducer)                                                                                                    | Enrolment Agency |           |
|      | During the on-boarding, biometrics of OSI are stored<br>into enrolment client after authentication. Enrolment<br>client needs to be connected to internet during the<br>process of on-boarding.                                                                                                    |                  |           |
|      | Before on boarding any user, download the user<br>credential file from the portal and import it into the<br>application. The user-credential file is a digitally<br>signed .xml file.                                                                                                    |                  |           |
|      | Client also ensures that after master data download for suspended operators, such operators cannot enrol/ on -board after that point.                                                                                                    |                  |           |
|      | To on-board OSI, EA administrator needs to select<br>corresponding operator, supervisor or introducer in<br>the "Local Biometric Enrolment" in enrolment client.<br>User Details appears with UID, User Name, Type<br>(Operator/Supervisor/Introducer) and Status. There<br>are two statuses: On Board (Enrolled), Not Enrolled.                          |                  |           |
|      | <ul> <li>On-board (Enrolled) User – If user's biometric details verification is successfully completed and stored in local database.</li> <li>Not Enrolled – If user needs to be boarded. If user's biometric details verification is not successfully completed and not stored in local database. It will appear as 'Not Enrolled' in status.</li> </ul> |                  |           |
|      | One user at a time from the list is onboarded.<br>Operator/Supervisor and Introducer to be onboarded<br>will provide their fingerprints (left slap, right slap and<br>two thumbs)                                                                                                    |                  |           |
|      | <ul> <li>When the quality of biometric is above threshold, pass indicator will be shown to user.</li> <li>User will get unlimited number of attempt to capture biometric that passes the required threshold.</li> </ul>                                                                                                    |                  |           |
|      | Once Biometrics are captured, user sends a request<br>to CIDR server for authentication.During<br>authentication at server, biometric of the OSI are<br>compared against the biometric provided by same<br>OSI at the time of enrolment.                                                                                                    |                  |           |

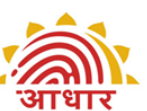

| S.No |                                                                                                    |                                                                                                    | Step                                 |                                   | Responsibility                    | Reference                               |
|------|----------------------------------------------------------------------------------------------------|----------------------------------------------------------------------------------------------------|--------------------------------------|-----------------------------------|-----------------------------------|-----------------------------------------|
|      | If checks are successfully done then User will be "Enrolled" otherwise his/her status will show as "Not Enrolled"                                                                                                    |                                                                                                    |                                      |                                   |                                   |                                         |
|      | In case of removing Onboard (enrolled),<br>Administrator needs to select specific user from the<br>user details list and click Remove Enrolment button.<br>No authentication is required while un-boarding.<br>Corresponding biometric of OSI is removed from<br>enrolment client. There will not be any change in the<br>entity list only the status of entity will be changed to<br>"Not Enrolled" |                                                                                                    |                                      |                                   |                                   |                                         |
|      | <ul> <li>During I<br/>provided<br/>biometri</li> <li>This ver<br/>provides</li> <li>Only aft<br/>OSI the</li> <li>Enrolme<br/>internet<br/>verificat</li> </ul>                                                                                                    | local biom<br>I by the<br>cs which a<br>rification is<br>their bior<br>er succes<br>transactio<br>nt client<br>during t<br>ion at the |                                      |                                   |                                   |                                         |
|      | For operator<br>biometric ve<br>it is optiona                                                                                                    | r and supe<br>erification<br>I.                                                                                                    | ervisor on-boardi<br>is mandatory bu | ing and local<br>t for Introducer |                                   |                                         |
|      | Details of lo                                                                                                    | cal verifica                                                                                                    | ation of OSI                         |                                   |                                   |                                         |
|      | Entity                                                                                                    | Status                                                                                                    | Permission<br>for                    | Error/Warni<br>ng                 |                                   |                                         |
|      | Operator                                                                                                    | Not<br>Enrolled                                                                                                    | No                                   | Cannot login to<br>the client     |                                   |                                         |
|      | Operator                                                                                                    | Enrolled                                                                                                    | Yes                                  |                                   |                                   |                                         |
|      | Supervisor                                                                                                    | Not<br>Enrolled                                                                                                    | No                                   | Cannot login to<br>the client     |                                   |                                         |
|      | Supervisor                                                                                                    | Enrolled                                                                                                    | Yes                                  |                                   |                                   |                                         |
|      | Introducer                                                                                                    | Not<br>Enrolled                                                                                                    | Yes                                  |                                   |                                   |                                         |
|      | Introducer                                                                                                    | Enrolled                                                                                                    | Yes                                  |                                   |                                   |                                         |
| 12.  | Ensure Site                                                                                                    | Readiness                                                                                                    | and Fill Checkli                     | st                                | Enrolment<br>Agency               | <u>ER 5.2.1</u><br><u>Checklist for</u> |
|      | Ensure the e                                                                                                    | enrolment                                                                                                    | centre is setup                      | as per <u>ER 5.2.1</u>            | (Supervisor)                      | Setting up                              |
|      | exceptions,                                                                                                    | <u>Checklist for Setting up Enrolment Centre</u> . Document exceptions, if any, and sign-off the checklist.                           |                                      | (                                 | <u>Enrolment</u><br><u>Centre</u> |                                         |
| 13.  | Audit Site Readiness                                                                                                    |                                                                                                    |                                      |                                   | Registrar                         |                                         |
|      | Audit enrolment centre for readiness                                                                                                    |                                                                                                    | (Supervisor)                         |                                   |                                   |                                         |
|      | The Registra<br>from time to                                                                                                    | ar's Super<br>o time.                                                                                                    | visor may audit                      | site readiness                    |                                   |                                         |
|      | End                                                                                                    |                                                                                                    |                                      |                                   |                                   |                                         |

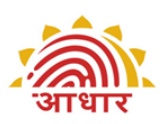

# **ER 4.5 Capture Demographic and Biometric Data and Ready for Transfer Sub Process Flow**

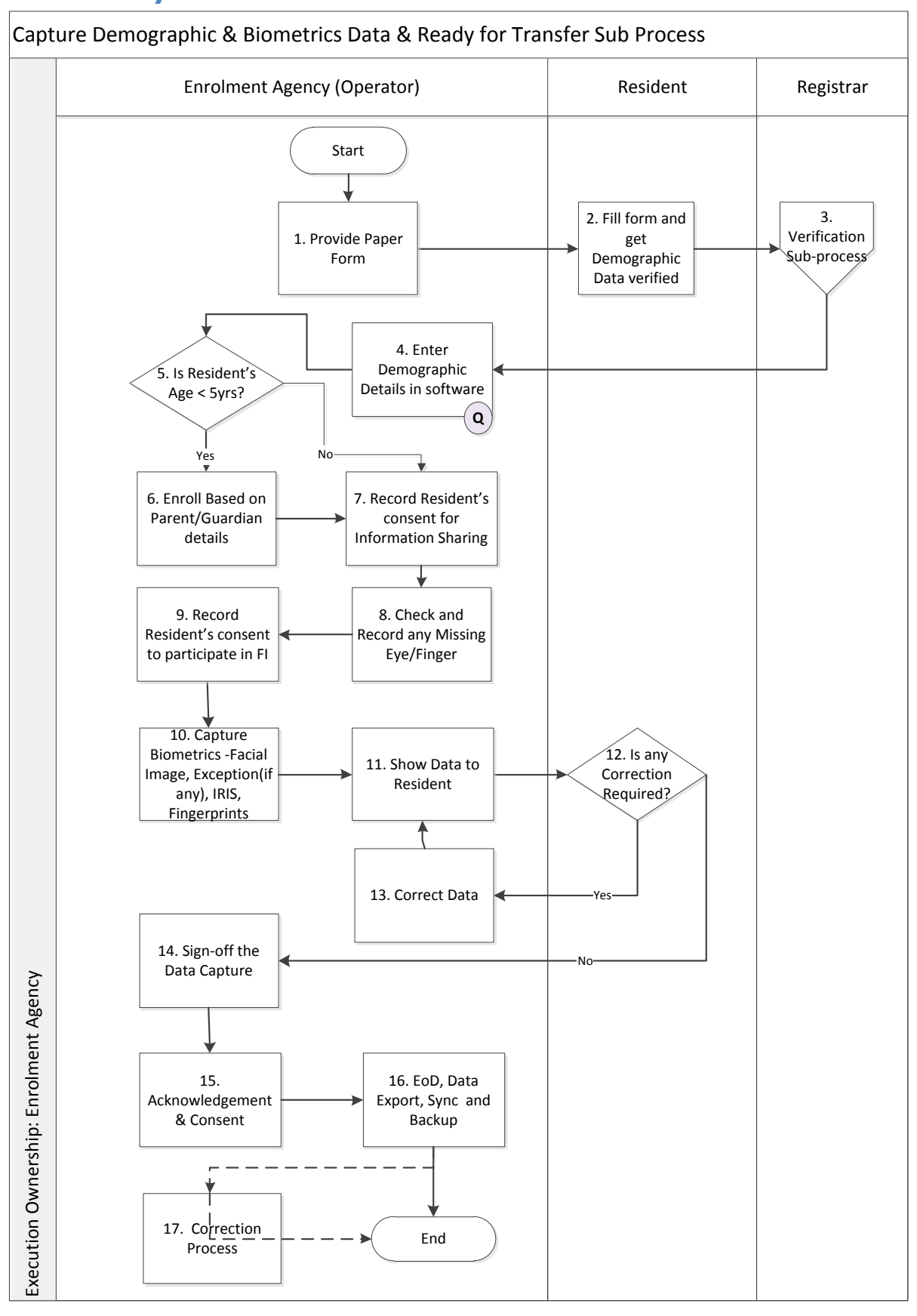

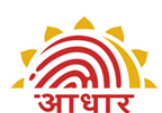

# ER 4.6 Capture Demographic and Biometric Data and Ready for Transfer Sub Process Description

| S.No | Step                                                                                                    | Responsibility                    | Reference                                                                                                    |
|------|----------------------------------------------------------------------------------------------------|-----------------------------------|----------------------------------------------------------------------------------------------------|
|      | Start<br>This is the sub-process where actual resident<br>enrolment begins. This process begins when a<br>resident approaches an Enrolment Centre for<br>enrolment.                                                                                                    |                                   |                                                                                                    |
| 1.   | Provide Paper Form<br>Aadhaar Enrolment/Correction form (containing<br>KYR fields) is provided to the resident.<br>A Registrar can have a separate form for<br>capturing KYR+ fields.<br>The data can also be extracted from a pre-filled<br>database. Filling Aadhaar Enrolment/Correction<br>form is mandatory and will be required - even in<br>case of prefilled data.<br>If enrolment forms are distributed and filled in<br>advance, it will help speed up enrolment at the<br>Centre. The enrolment forms can be used as a<br>tool for crowd management by controlled<br>distribution. Planning can be done in advance for<br>the number of people that can be enrolled in a<br>day depending on the number of stations at the<br>centre. Each resident can be informed of the day<br>and time he/she should come for enrolment<br>during distribution of forms. Token system may<br>be followed by EAs to reduce waiting time by<br>residents at centre.<br>Online Appointment scheduling should be<br>encouraged along with token based system. | Enrolment<br>Agency<br>(Operator) | ER 5.2.2<br>Enrolment<br>Form                                                                                                    |
| 2.   | Fill Form and Get Demographic Data Filled Up<br>Resident needs to fill up the form as per the<br>instructions provided in the form. If the Resident<br>is unable to fill the form himself / herself, he/she<br>may take assistance from local support such as<br>(but not limited to) Verifier, Village Accountant,<br>Field Inspector, Introducer, NGOs / CSOs etc.<br>Resident needs to get the demographic data<br>provided by him/her verified. Resident must<br>carry Original documents and a photocopy of<br>PoI, PoA, DoB,PoR for verification.<br>In instances where original documents are not<br>available, copies attested / certified by a public<br>notary / gazetted officer will be accepted.<br>UIDAI shall have the right to alter / amend the<br>guidelines in exception handling from time to                                                                                                    | Resident                          | ER 5.1.1.<br>KYR<br>Standards for<br>Collecting<br>Demographic<br>Data<br>ER 5.1.2.<br>Detailed<br>Guidelines<br>for Recording<br>Demographic<br>Data |

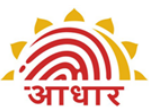

| UID Au | thority of India                                                                                                    |                      | आधार                                                             |
|--------|----------------------------------------------------------------------------------------------------|----------------------|------------------------------------------------------------------|
|        | time.                                                                                                    |                      |                                                                  |
|        | Refer standard ER 5.1.1 for details on capturing the KYR field.                                                                                                    |                      |                                                                  |
|        | Refer guideline ER 5.1.2 for guidelines on capturing resident demographic information.                                                                                                    |                      |                                                                  |
| 3.     | Verification Sub Process                                                                                                    | Registrar            |                                                                  |
|        | Refer Verification Sub Process Flow for details                                                                                                    |                      |                                                                  |
| 4.     | Enter Demographic Details in Software                                                                                                    | Enrolment            | <u>ER 5.1.2.</u><br>Dotailod                                     |
|        | Enter the verified demographic details in the<br>enrolment software. The software has built-in<br>features to ensure completion of mandatory data<br>fields.                                                                                                    | (Operator)           | <u>Guidelines</u><br>for Recording<br><u>Demographic</u><br>Data |
|        | Resident's demographic data may also be pulled<br>using any existing database for example if the<br>resident is already a part of the Registrar's<br>beneficiary database, retrieve resident's<br>demographic details using the Pre-Enrolment ID.<br>Some examples are (but not limited to)                                                                                                    |                      |                                                                  |
|        | <ul> <li>Ration card no (Food and Civil Supplies<br/>Department as Registrar)</li> <li>Job card no (Rural Development<br/>Department as Registrar)</li> <li>Policy no (LIC as Registrar)</li> <li>TIN (RGI as Registrar)</li> <li>EPIC no (Election Commission as Registrar)</li> <li>PAN no (Income Tax Department as<br/>Registrar)</li> </ul>                                                          |                      |                                                                  |
|        | In case data has been retrieved using Pre-<br>Enrolment ID, then check and correct/complete<br>the demographic data.                                                                                                    |                      |                                                                  |
|        | The RGI official has provided NPR Receipt<br>Number / schedule no. to the household /<br>individual. Capture the same in the enrolment<br>software. Operator can inform the resident that<br>this will be used for sharing resident's AADHAAR<br>number with RGI. The Registrar can make TIN<br>books available at centres. This will help EA to<br>update the TIN numbers of residents in this<br>field. |                      |                                                                  |
|        | Capture the names of the proof documents<br>submitted by the resident, as applicable, in the<br>client.                                                                                                    |                      |                                                                  |
| 5.     | Is Resident's Age< 5yrs?                                                                                                    | Enrolment            |                                                                  |
|        | Check if the resident's age is less than 5 years.                                                                                                    | Agency<br>(Operator) |                                                                  |
|        | If yes, proceed to Step 6. Enrol based on Parent/Guardian Details                                                                                                    | ( )                  |                                                                  |
|        | If no, proceed to Step 7. Record Resident's                                                                                                    |                      |                                                                  |

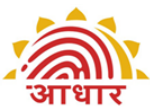

|    | Consent for information sharing                                                                                                    |                                   |  |
|----|----------------------------------------------------------------------------------------------------|-----------------------------------|--|
| 6. | Enrol based on Parent/Guardian Details<br>In case of children below the age of 5 years one<br>of the parents' or guardian's name shall be<br>recorded and UID or Enrolment ID (either of the<br>two numbers) shall be recorded. This is<br>mandatory.                                                                                                    | Enrolment<br>Agency<br>(Operator) |  |
|    | If the child is being enrolled along with his father<br>/mother / guardian, first enrol the parent /<br>guardian and record the parent's enrolment ID<br>in the child's form. Enrolment ID field on<br>demographic screen is split in two sub fields:<br>first to capture enrolment number and second to<br>capture enrolment date & time both as printed<br>on acknowledgement.                                          |                                   |  |
|    | If the father /mother / guardian of the child has<br>either not enrolled or does not possess<br>AADHAAR number at the time of enrolment, the<br>enrolment of that child cannot be done unless<br>the above requirements are fulfilled.                                                                                                    |                                   |  |
| 7. | Record Resident's consent for Information<br>Sharing                                                                                                    | Enrolment<br>Agency<br>(Operator) |  |
|    | Ask Resident whether it is alright with the<br>resident if the information captured is shared<br>with organisations engaged in delivery of welfare<br>services and capture Resident's response in<br>software                                                                                                    |                                   |  |
| 8. | Check and Record any Eye/ Finger Missing<br>Check resident's eyes and fingers for fitness<br>(missing/amputated). If the resident has any<br>deformities due to which it is not possible to<br>take fingerprints/iris, these also have to be<br>captured as a biometric exception.                                                                                                    | Enrolment<br>Agency<br>(Operator) |  |
|    | Enter Details of "Missing Eye Indication" or<br>"Missing Finger Indication" as appropriate.                                                                                                    |                                   |  |
| 9. | Record Resident's consent to participate in FI                                                                                                    | Enrolment                         |  |
|    | Go to Banking tab. Check with resident if he/she<br>wants to participate in the scheme of financial<br>inclusion (FI). Resident can do so either by<br>linking his current Bank A/C to his Aadhaar<br>Number or by giving his/her consent that he/she<br>has no objection in sharing his/her information<br>for the purpose of UIDAI facilitating opening a<br>new Bank/ Post Office A/C linked to his Aadhaar<br>number. | Agency<br>(Operator)              |  |
|    | In case of consent for new account, operator will capture the resident's preferred Bank Name from the available drop down list. The bank account                                                                                                    |                                   |  |

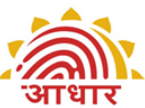

|     | ithority of India                                                                                                    | 7                   | जापार                                                           |
|-----|----------------------------------------------------------------------------------------------------|---------------------|-----------------------------------------------------------------|
|     | will be opened with the partner banks of UIDAI.<br>UIDAI will facilitate opening a bank/post office<br>account for the resident. This account will be<br>linked to Resident's Aadhaar number.                                                                                                    |                     |                                                                 |
|     | Resident can choose to link his/her existing bank<br>account to Aadhaar number by providing their<br>existing bank details. In this case, the operator<br>should capture the name of the State where<br>Bank Account exists, Bank Name, Branch Name<br>and the account number. IFSC code will get auto<br>populated by software. Else it can be entered<br>manually. This is an optional field.                             |                     |                                                                 |
| 10. | Capture Biometrics - Facial Image, Exception(if any) IRIS and Fingerprints                                                                                                    | Enrolment<br>Agency | <u>ER 5.1.4</u><br><u>Biometric</u>                             |
|     | Guide the resident to occupy the chair in front of<br>the enrolment station for capturing face<br>photograph. The resident should be instructed to<br>be seated properly with their back upright and<br>their face towards the camera. The Operator can<br>visually verify facial image quality. Apart from                                                                                                    | (Operator)          | Data Capture<br>Standards<br>ER 5.1.5<br>Detailed<br>Guidelines |
|     | this in-built quality checks in the software<br>indicate the quality of biometrics at each stage.<br>If any biometric exceptions have been specified<br>on the demographic screen, these should be<br>captured as photographs on the Photograph<br>screen.                                                                                                    |                     | for Collecting<br>Biometric<br>Data                             |
|     | The images of all the ten fingers are to be<br>captured. The fingerprints must be captured in<br>the sequence of slaps of four fingers of left hand,<br>right hand followed by the two thumbs. If<br>required, ask resident to clean hands on towel<br>and/or help to apply little more pressure on<br>hand while taking image again. Similarly, guide<br>resident to get appropriate quality of iris and<br>facial images. |                     |                                                                 |
|     | The software forces re-captures for a fixed<br>number of times when quality is not OK. Even if<br>the quality flag is green but the Operator is able<br>to judge that a better picture can be taken, then<br>same should be attempted. However, it should<br>be borne in mind that recapture should not<br>become harassment for the resident.                                                                              |                     |                                                                 |
|     | Application will not allow the Operator to capture biometrics if maximum attempts are exhausted.                                                                                                    |                     |                                                                 |
|     | Each time quality image is not captured,<br>Operator must look at the list of actionable<br>feedbacks provided on the screen.                                                                                                    |                     |                                                                 |
|     | Only facial image is captured for children below<br>5 years. Iris and fingerprint screens will not get<br>activated for children below 5 years                                                                                                    |                     |                                                                 |
|     | If any biometric exception is specified in the                                                                                                    |                     |                                                                 |

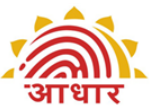

| UID Au | thority of India                                                                                                    |                      | आधार |
|--------|----------------------------------------------------------------------------------------------------|----------------------|------|
|        | demographic screen, then the same should be<br>captured as photograph in the Exception<br>Photograph screen. One photograph is enough<br>for multiple exceptions. The exceptions<br>photograph window will be enabled only if any<br>biometric exception is declared in the<br>demographics screen. The exception photograph<br>should capture resident's face with show of both<br>hands irrespective of the type of exception. |                      |      |
|        | Policies for biometric capture:                                                                                                    |                      |      |
|        | Iris - above 5 yrs mandatory (also used for de-<br>duplication)                                                                                                    |                      |      |
|        | Fingerprint - above 5 yrs capture                                                                                                    |                      |      |
|        | Fingerprint - above 15, treated like adult                                                                                                    |                      |      |
|        | Face - all mandatory including infants                                                                                                    |                      |      |
|        | Below 5 yrs - guardian/parent mandatory, after that optional                                                                                                    |                      |      |
|        | Any biometric exception (any finger missing, any eye missing) - extra photo as well as supervisor signature                                                                                                    |                      |      |
|        | AADHAAR Enrolment Client software<br>automatically takes care of enforcing these<br>policies. UIDAI may, from time to time, make<br>modifications to these policies                                                                                                    |                      |      |
| 11.    | Show Data to Resident                                                                                                    | Enrolment            |      |
|        | The Operator shows the data entered to the resident on a monitor facing the resident and if required, reads out the content to the enrolee, to ensure that all details captured are correct.                                                                                                    | Agency<br>(Operator) |      |
| 12.    | Correction Required?                                                                                                    | Resident             |      |
|        | The resident will ensure that all details entered in Demographic form are correct.                                                                                                    |                      |      |
|        | In case any errors are pointed out to the Operator, go to step no.13, Correct Data                                                                                                    |                      |      |
|        | Else go to step no. 14, Sign off the data capture.                                                                                                    |                      |      |
| 13.    | Correct Data                                                                                                    | Enrolment            |      |
|        | The EA Operator then corrects the errors pointed out and again shows the data to the resident.                                                                                                    | Agency<br>(Operator) |      |
| 14.    | Sign-off the data capture                                                                                                    | Enrolment            |      |
|        | The Operator will then provide own Fingerprint to sign-off the data captured of the resident.                                                                                                    | Agency<br>(Operator) |      |
|        | In case of Biometric exceptions the Supervisor screen gets activated for sign off. The Supervisor will sign off any biometric exceptions observed in                                                                                                    |                      |      |

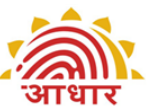

| UID AL | thority of India                                                                                                    |                                     | आधार                                                                                         |
|--------|----------------------------------------------------------------------------------------------------|-------------------------------------|----------------------------------------------------------------------------------------------|
|        | Resident Data Collection by providing own fingerprint.                                                                                                    |                                     |                                                                                              |
|        | In case the verification type is selected as<br>Introducer/HOF get the Introducer/HOF to sign<br>off on the review screen. If the Introducer is not<br>physically present at the time of enrolment<br>select the check box "Attach later" so that the<br>enrolment can be verified by the Introducer at<br>the End of the Day.                                                                                                    |                                     |                                                                                              |
| 15.    | Acknowledgement & Consent                                                                                                    | Enrolment                           | <u>ER 5.2.3</u>                                                                              |
|        | Operator can select the language in which the<br>legal/declaration text on print receipt shall be<br>printed both in new enrolment as well as<br>Correction of an enrolment. Operator must ask<br>the resident his/her preferred language in which<br>the receipt must be printed. On selection of any<br>of the declaration language option, the print<br>receipt will be printed in the selected language<br>i.e. any local language set on the configuration<br>screen. | Agency<br>(Operator)                | Acknowledge<br>ment and<br>Consent for<br>Enrolment<br>(draft<br>format)                     |
|        | Consent for Enrolment and Acknowledgement are printed in one A4 sheet. Tear off the sheet from centre.                                                                                                    |                                     |                                                                                              |
|        | Sign and Provide Acknowledgement to resident.<br>While handing over the acknowledgement to the<br>Resident, the Operator must inform resident that<br>the Enrolment Number printed on<br>acknowledgement is not the Aadhaar number<br>and that the Resident's Aadhaar number will be<br>communicated through a letter subsequently.<br>This message is also printed in<br>acknowledgement.                                                                                 |                                     |                                                                                              |
|        | Operator will take Resident's consent (signature/thumb impression) and file this copy.                                                                                                    |                                     |                                                                                              |
|        | In case resident is a child below 5 years, father<br>/mother / guardian of the child whose enrolment<br>ID was recorded in software will sign the consent<br>form.                                                                                                    |                                     |                                                                                              |
| 16.    | EoD, Data Export, Sync and Backup                                                                                                    | Enrolment                           | External                                                                                     |
|        | The EA Supervisor needs to review all the<br>resident data packets generated during the day<br>to ensure that data entered in the Aadhaar client<br>is correct for each resident. Review can be done<br>by supervisors or any fellow operator on boarded<br>in the same enrolment station.<br>Reviewer can Approve. Reject a packet or put a                                                                                                    | Agency<br>(Operator/Su<br>pervisor) | Process<br>Refer<br>AADHAAR_In<br>stallation<br>_Setup<br>ManualFor<br>Backup and<br>Restore |
|        | packet on HOLD for Correction by giving a valid                                                                                                    |                                     | Refer 1 <sup>st</sup> Mile<br>Logistics                                                      |

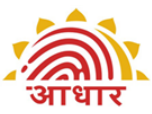

| ) Au | thority of India                                                                                                    | आधार                                                   |
|------|----------------------------------------------------------------------------------------------------|--------------------------------------------------------|
| ) Au | thority of India<br>reason for same. Reviewer must sign off by<br>giving his/her biometric after End of Day Review.<br>For the packets on Hold for Correction, EA must<br>inform the resident to come to the enrolment<br>centre within 96hrs of enrolment for data<br>correction process. Once correction is done to<br>the resident's data, the Reviewer will again<br>manually Approve/ Reject the Resident's packet<br>put on Hold earlier for correction, with<br>appropriate reason if rejected. At the time of<br>Export, those packets will be considered which<br>have either been approved or rejected by<br>supervisor. Packets on Hold for Correction will<br>get auto Rejected and exported after correction<br>window timeframe have elapsed and no action                                                                                                    | Process for<br>Data Transfer<br>flow and<br>Guidelines |
|      | been taken on packet status.<br>Packets Rejected by Introducer will not be<br>available to the Supervisor for Review and vice<br>versa is also true. These packets will get<br>exported when Export is called.                                                                                                    |                                                        |
|      | Operator/Supervisor takes backup of data<br>captured at least twice a day and maintains it for<br>a period of minimum 60 days (or as specified by<br>UIDAI form time to time).                                                                                                    |                                                        |
|      | The enrolment client after successful enrolments<br>needs to be synched up with the server every<br>24-48 hrs. The Client will stop enrolments if the<br>client is not synched at least once in 10 days.<br>The synch process requires network<br>connectivity. The synch typically happens only at<br>the start of the client if there are any exported<br>packets with status "Exported" and it's a<br>backend process with less of manual<br>intervention. During synchronization, the<br>operator may not be able to do any other work.<br>If there are no packets with the status<br>"Exported" on the enrolment client system, a<br>user friendly message is displayed to indicate<br>that the synch program has been completed.<br>The synch is a start up activity and not a<br>continuous process. Based on the response from<br>the server, the client does an appropriate action<br>to the packets for which enrolment IDs have<br>been synched |                                                        |
|      | Operator exports data to a memory stick or any<br>folder and keeps it ready for transfer at a<br>specified location. EAs can transfer data to CIDR<br>either through online SFTP mode using Aadhaar<br>SFTP client or by sending data through memory                                                                                                    |                                                        |

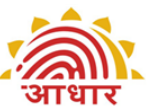

| UID Authority of India आधार |                                                                                                    |            |                                     |  |
|-----------------------------|----------------------------------------------------------------------------------------------------|------------|-------------------------------------|--|
|                             | stick/hard disks. EA must upload data packets<br>within 20 days of enrolment. The enrolment<br>client will freeze if packet pending for uploads<br>exceeds 1000 on the enrolment station.                                                                                                    |            |                                     |  |
|                             | Refer 1 <sup>st</sup> Mile Logistics Process for Data Transfer flow and Guidelines                                                                                                    |            |                                     |  |
| 17.                         | Correction Process                                                                                                    | Enrolment  | ER 5.2.4                            |  |
|                             | The following requests for changes are included in the scope of the Correction Process:                                                                                                    | (Operator) | <u>ment of</u><br><u>Correction</u> |  |
|                             | <ul> <li>All demographic fields i.e., Name, Address, Gender, Date of Birth / Age*</li> <li>Information sharing consent</li> <li>Relationship to resident</li> <li>Mobile</li> <li>Email Address</li> <li>NPR Receipt Number</li> <li>Relationship Details(Relation type, Name and EID/UID)</li> <li>Introducer Name and UID</li> </ul>                                                                                                    |            | and Consent<br>for Correction       |  |
|                             | *If originally the resident was enrolled as a child below 5 years of age it is invalid to correct the resident age to above 5 years because for above 5 we require biometric data as well which would not have been captured during enrolment.                                                                                                    |            |                                     |  |
|                             | For correction in any of the above data of a resident, use Correction menu on software client. The EA can correct data within 96 hours of the resident's enrolment and in the presence of the resident.                                                                                                    |            |                                     |  |
|                             | The EA must restrict all corrections in a Residents data to only one time.                                                                                                    |            |                                     |  |
|                             | The resident must carry his/her<br>acknowledgement letter for correction. PoI, PoA<br>and Parent/Guardian's acknowledgement letter<br>will also be required at the time of correction<br>process depending on the type of correction.                                                                                                    |            |                                     |  |
|                             | A change in Name would require either a verified<br>Enrolment Form and PoI document or an<br>Introducer's Name and UID. A change in Address<br>would require either a verified Enrolment Form<br>and PoA document or an Introducer's Name and<br>UID. A change in verified DoB would require a<br>verified Enrolment Form and DoB certificate. If<br>the correction is in data for a child below 5 years<br>of age, then parent details of relationship type,<br>relative name and EID/UID of parent/guardian is<br>also mandatory. |            |                                     |  |
|                             | The previous Enrolment ID of the resident needs to be entered for correction of resident's data.                                                                                                    |            |                                     |  |
|                             | The Name of the resident whose data is to be                                                                                                    |            |                                     |  |

| UID | Authority | of  | India |
|-----|-----------|-----|-------|
|     | Authority | UI. | mula  |

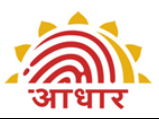

| corrected must be entered mandatorily even if<br>the correction is not in the name itself. Only the<br>fields that need a correction are entered in the<br>Correction menu of the software. Fields that are<br>good in original enrolment are not to be retyped<br>during Correction.                                                                                                    |  |
|----------------------------------------------------------------------------------------------------|--|
| The resident's photo is also captured during<br>correction process. The correction in data will be<br>reviewed with the resident and any one of the<br>biometrics of the resident (provided in drop<br>down menu on client) will also be taken to<br>confirm that the resident is OK with corrections.<br>In case the resident is child below 5 years, the<br>biometric of the parent/guardian whose details<br>are entered in the relationship fields, will be<br>taken. The Operator will sign off the enrolment<br>and Supervisor, Introducer sign off will be<br>required in biometric exceptions and Introducer<br>based verification respectively. |  |
| An acknowledgement of correction and consent<br>for correction will be printed at the end of<br>correction process along with the Resident's<br>photo. The acknowledgement of correction will<br>be signed by Operator and handed over to<br>Resident. The consent for correction will be<br>signed by resident and operator should file the<br>same along with the verified Form and copy of<br>documents submitted for correction.<br>In case Aadhaar letter is already sent to resident<br>and correction is processed later, an Aadhaar                                                                                                    |  |
| End                                                                                                    |  |
| LIIG                                                                                                    |  |

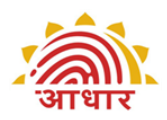

#### UID Authority of India ER 4.7

### **Verification Sub Process Flow**

#### Verification Sub Process

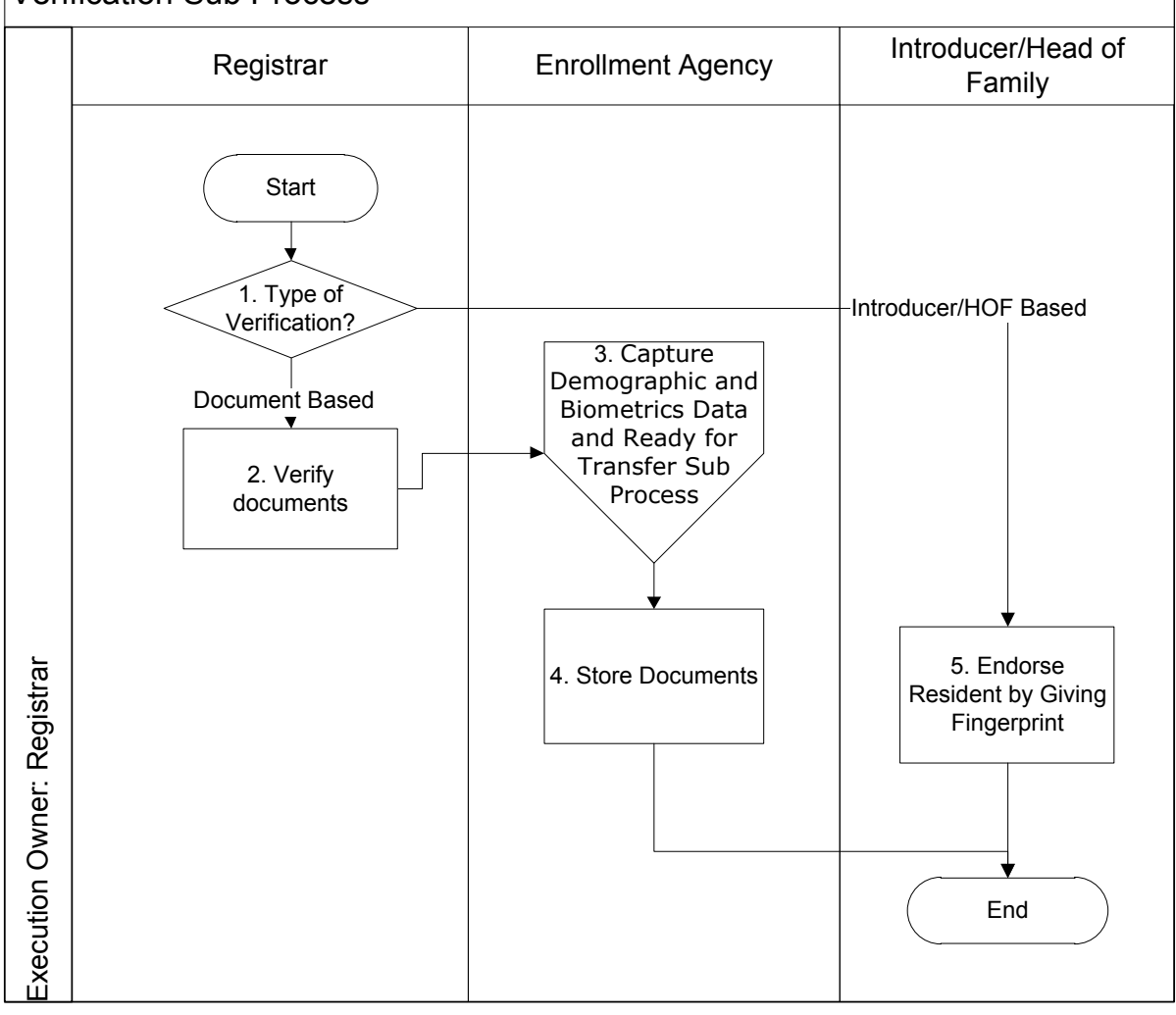

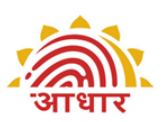

UID Authority of India ER 4.8

## **Verification Sub Process Description**

| S. No | Step                                                                                                    | Responsibility | Reference                                                                                                    |
|-------|----------------------------------------------------------------------------------------------------|----------------|----------------------------------------------------------------------------------------------------|
|       | Start<br>It is essential that key demographic<br>data is verified properly.                                                                                                    |                |                                                                                                    |
| 1.    | <ul> <li>Type of Verification</li> <li>3 Distinct methods of verification<br/>are discussed in this document</li> <li>Based on supporting<br/>documents</li> <li>Based on introducer system</li> <li>HoF based enrolment</li> </ul>                                                                                                    | Registrar      |                                                                                                    |
| 2.    | Verify Documents<br>For Verification based on<br>Documents, the Registrar's<br>supervisor present at the Enrolment<br>Centre will verify the documents.<br>It is mandatory for the Verifier to<br>be available at the centre during<br>the operational hours of the centre.<br>Refer Verifier's Roles and<br>Responsibility document for details<br>of verification.<br>List of Approved PoI, PoA, DoB and<br>HoF documents is listed in this<br>document section ER 5.1.3. UIDAI<br>and Registrars shall have the<br>authority to amend and enlarge the<br>list of PoI and PoA documents as<br>and when necessary.<br>The Registrar can add documents to<br>the list of PoI, PoA, DoB, HoF at the<br>technology portal after consultation<br>with RO, and EA can download the<br>master for documents at the client<br>machines for use in their area.<br>PoI requires a document containing<br>the resident's name and<br>photograph, whereas the PoA<br>contains the name and address.<br>Even if pre-enrolment data is used -<br>Verifier will verify the Enrolment<br>Form details and photocopies<br>against PoI/PoA/DoB/HoF<br>documents.<br>Verification after enrolment may be<br>done to ensure that the data | Registrar      | ER 5.1.3.<br>Documents for<br>Verifying PoI,<br>PoAand DoB<br>External Document<br>Demographic Data<br>Standards and<br>Verification<br>Procedure (DDSVP)<br>Committee Report<br>Verifier's Roles and<br>Responsibility |

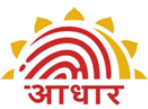

| OID AULIO |                                                                                                    |                                                                                            | on art                                                                                                    |
|-----------|----------------------------------------------------------------------------------------------------|--------------------------------------------------------------------------------------------|----------------------------------------------------------------------------------------------------|
|           | entered in software matches the<br>previously verified data. This can be<br>done by verifying the details in<br>acknowledgement, with PoI, PoA<br>documents or enrolment form. In<br>case of any errors, the resident can<br>immediately get these rectified by<br>the operator as per correction<br>process. This will improve overall<br>data quality of enrolments.<br>In case verification is done later and<br>an error is found in data after the<br>Resident has left the centre, then<br>the EA has to call the Resident for<br>correction process                                                                                                    |                                                                                            |                                                                                                    |
| 3.        | Capture Demographic and<br>Biometrics Data and Ready for<br>Transfer Sub Process<br>After verification, the Operator will<br>follow the process of capturing<br>Demographic and Biometrics Data<br>on enrolment software and keeps it<br>ready for transfer to CIDR.<br>Refer ER 4.5 Capture Demographic<br>and Biometrics Data and Ready for<br>Transfer Sub Process                                                                                                    | Enrolment<br>Agency<br>(Operator)                                                          | ER 4.5 Capture<br>Demographic and<br>Biometrics Data and<br>Ready for Transfer<br>Sub Process<br>Operator Roles and<br>Responsibility                                |
| 4.        | Store Documents<br>UIDAI has a document storage and<br>management strategy in place.<br>Each stakeholders roles and<br>responsibility documents define<br>DMS related activities. Refer those<br>documents for details.<br>Pickup lists for DMS are reports<br>generated in Aadhaar client by EA<br>for every Batch. Print copy Pickup<br>list is printed and is kept inside the<br>box/polythene/cover for every<br>batch. Pickup list CSV file is to be<br>exported from the machine and<br>sent to DMS agency along with<br>pickup request without any<br>modifications.<br>For best practices on document<br>storage refer ER 5.1.9 Guidelines<br>for storage of documents<br>For DMS, Registrar (or Registrar's<br>representatives) must do the | Enrolment<br>Agency<br>(Operator,<br>Supervisor),<br>Registrar,<br>DMS service<br>provider | ER 5.1.9<br>Guidelines for<br>Storage of<br>documents<br>ER 5.2.6 DMS<br>formats<br>Registrar,<br>EA,Verifier,<br>Operator,Supervsior<br>Roles and<br>Responsibility |

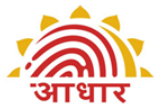

| UID Author | ity of India                                            | जापार |
|------------|---------------------------------------------------------|-------|
|            | following:                                              |       |
|            | Registrar must Create batches                           |       |
|            | of documents (preferred Batch                           |       |
|            | size is approximately 250 FID                           |       |
|            | dockets) accompanied by a                               |       |
|            | manifest with a unique batch                            |       |
|            | number                                                  |       |
|            | <ul> <li>Bogistrar will log their request</li> </ul>    |       |
|            | • Registral will log their request                      |       |
|            | novider using any of the                                |       |
|            | channels og Email er en Dertal                          |       |
|            | when a minimum of 50000 EID                             |       |
|            | sots $(\pm/-10\%)$ are ready at one                     |       |
|            | site CSV files for all Batches of                       |       |
|            | a nickup must be zinned                                 |       |
|            | together & unloaded on the                              |       |
|            | nortal or sent by email to                              |       |
|            | complete the nickup initiation                          |       |
|            | request                                                 |       |
|            | <ul> <li>Pick up points will be the District</li> </ul> |       |
|            | Headquarters in the State                               |       |
|            | These locations needs to be                             |       |
|            | designated in advance and shall                         |       |
|            | not be changed without prior                            |       |
|            | notice and approval from UIDAI.                         |       |
|            | • In case of pickup from the EA's                       |       |
|            | site, the Registrar must                                |       |
|            | authorize & coordinate the                              |       |
|            | pickup schedule & ensure the                            |       |
|            | readiness of the Batches as                             |       |
|            | mentioned.                                              |       |
|            | • Obtain a confirmation from DMS                        |       |
|            | service provider on pickup                              |       |
|            | schedule along with date and                            |       |
|            | time. DMS service provider will                         |       |
|            | arrange a pickup within 7 days                          |       |
|            | of intimation.                                          |       |
|            | The pickup list of all documents                        |       |
|            | per enrolment, a declaration                            |       |
|            | cum manifest by Registrar is                            |       |
|            | attached with each pickup. For                          |       |
|            | formats of these refer ER 5.2.6.                        |       |
|            | The DMS Service Provider will                           |       |
|            | report at the pickup location                           |       |
|            | with proper ID Proof (of UID                            |       |
|            | AADHAR DMS Project). Registrar                          |       |
|            | will then handover documents to                         |       |
|            | DMS service provider and obtain                         |       |
|            | sign-off.                                               |       |
|            | Ine Registrar staff will prepare                        |       |
|            | the declaration cum manifest in                         |       |
|            | auplicate, with box-wise details.                       |       |
|            | A joint signorr will happen with                        |       |
|            | name, designation, seal of the                          |       |
|            | company. EA officials can                               |       |
|            | SOLOLI OLI LLE SAME INCASE OL                           |       |

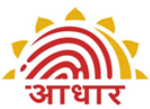

| OID AULINI |                                                                                                    |                              |                                                                                                    |
|------------|----------------------------------------------------------------------------------------------------|------------------------------|----------------------------------------------------------------------------------------------------|
|            | <ul> <li>pickup from the EA's site. One copy of manifest will be given to Registrar.</li> <li>In event of change in manifest/documents at the time of sign-off, resend the manifest by e-mail /portal upload to DMS service provider.</li> <li>The DMS Service Provider will transport the documents to the storage location in a secured way. Upon receipt of documents at DMS centre, verification of batches and manifest is done and exceptions are raised in case of mismatch. Documents Q.C. is done and exceptions are raised if required.</li> <li>Documents are scanned and indexed as per UIDAI requirements</li> <li>Documents are securely stored for future retrieval.</li> <li>The DMS service provider will be thereafter responsible for storage &amp;</li> </ul>                                  |                              |                                                                                                    |
|            | preservation of documents for<br>prescribed period as defined by<br>UIDAI.                                                                                                    |                              |                                                                                                    |
|            | Else End.                                                                                                    |                              |                                                                                                    |
| 5          | Endorse Resident by Giving<br>Fingerprint<br>The Introducer ensures that all the<br>residents that he is about to<br>endorse are known and given<br>particulars are correct. The concept<br>of inclusiveness should not take<br>away the credibility of the<br>Introducer system. Any false<br>verification by Introducer shall<br>make him liable for legal action.<br>Introducer's name and UID is<br>entered during resident enrolment.<br>The Introducer must verify Name<br>and Address details of the resident,<br>Introducer's own Name in the<br>Enrolment form, and provide<br>his/her UID, signature/thumbprint<br>on the Form of the resident.<br>The head of the family (HoF) can<br>also verify the identity and address<br>of the family members in specific<br>circumstances. For this, the Head of | Introducer/Head<br>of Family | ER 5.1.3; 2. Head<br>Of Family based<br>Enrolment<br>External Process –<br>Introducer<br>Enrolment and<br>Monitoring<br>Introducer Roles<br>and Responsibility |

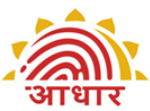

| OID AULINI |                                                                                                    | -11 41 3 |
|------------|----------------------------------------------------------------------------------------------------|----------|
|            | of valid PoI, PoA from the list of<br>approved documents while the<br>dependent family members can be<br>enrolled through any of the<br>specified relationship documents as<br>long as the relationship revealing<br>document (PoR) is unambiguous<br>and both the documents (PoI, PoA<br>of Head of Family and the<br>Relationship documents for the<br>dependent family members) record<br>the same address.                                                                                                    |          |
|            | For valid HoF documents Refer ER 5.1.3; section 2.                                                                                                    |          |
|            | The copy of the Relationship<br>document submitted as proof<br>should be signed by the Head of the<br>family and countersigned by the<br>Registrar authorized verifier at the<br>enrolment centre.                                                                                                    |          |
|            | In case of HOF based enrolment,<br>the documentary proof for<br>Relationship to HOF needs to be<br>selected. Only those family<br>members can be enrolled based on<br>the relationship document, whose<br>names are recorded on relationship<br>document. Relationship Details also<br>become mandatory. The<br>relationship of resident to HOF is<br>selected. HOF's name, enrolment<br>Number and Date & time is also<br>entered. If UID of HOF is available,<br>then UID is entered during resident<br>enrolment. |          |
|            | The Introducer/HOF can endorse<br>the resident and vouch for the<br>validity of Resident's information by<br>giving his/her fingerprint in the<br>enrolment software's "Review" tab.<br>In addition Introducer/HOF should<br>sign/provide thumbprint on the<br>Consent for Enrolment endorsing<br>the resident.                                                                                                    |          |
|            | Introducer can also review list of all<br>pending for his/her verification at<br>the End of Day and Approve/Reject<br>the enrolment. Introducer needs to<br>give his/her fingerprint for all<br>Approved records.                                                                                                    |          |
|            | The Introducer/HOF can verify the details on the acknowledgment of the resident. In case of any errors.                                                                                                    |          |

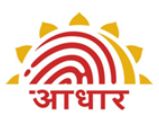

| the resident can immediately get<br>these rectified by the operator as<br>per correction process. This will<br>improve overall data quality of<br>enrolments.                                                                                                    |  |
|----------------------------------------------------------------------------------------------------|--|
| In case verification is done later and<br>an error in data is found after<br>Resident has left the centre, then<br>the EA has to call the Resident for<br>correction of data. In case the<br>correction is in Name or address,<br>the Introducer/HOF presence is also<br>required. |  |
| End                                                                                                    |  |

## ER 5. Annexure

## **ER 5.1** Standards and Guidelines

| ER 5.1.1 KYR Standards for Collecting Demographic Data |                                                                                   |                   |                                                                                                    |  |
|--------------------------------------------------------|-----------------------------------------------------------------------------------|-------------------|----------------------------------------------------------------------------------------------------|--|
| Information                                            | Fields                                                                            | Verification      | Verification Procedure                                                                                                    |  |
| Personal                                               | Name                                                                              | Yes               | <ul> <li>Any of the POI documents</li> <li>Introducer for people who<br/>have no documents</li> </ul>                                                                                                    |  |
| Details                                                | Date of Birth ##                                                                  | No                |                                                                                                    |  |
|                                                        | Gender                                                                            | No                |                                                                                                    |  |
| Address Details                                        | Residential<br>Address(For UID<br>letter delivery and<br>other<br>communications) | Yes               | <ul> <li>Any of the -PoA<br/>documents</li> <li>Introducer for people who<br/>have no documents</li> <li>Address will be physically<br/>verified during UID letter<br/>delivery. But Resident's<br/>physical presence not<br/>required during letter<br/>delivery.</li> </ul>                                                                                |  |
|                                                        | Father's/<br>Husband's/<br>Guardian's Name*                                       | Conditional       | Name of either<br>Father/Husband/Guardian<br>or Mother/Wife/Guardian                                                                                                    |  |
|                                                        | Father's/<br>Husband's/<br>Guardian's UID*                                        | Conditional       | is mandatory for all. But,<br>an option will be provided<br>to not specify in the case                                                                                                    |  |
|                                                        | Mother's/ Wife's/<br>Guardian's Name*                                             | Conditional       | the adult is not in a position or does not want                                                                                                    |  |
| Parent/<br>Guardian Details                            | Mother's/ Wife's/<br>Guardian's UID*                                              | Conditional       | <ul> <li>to disclose.</li> <li>In the case of children,<br/>both Name and<br/>UID/Enrolment ID(any one<br/>of the two) of at least one<br/>parent/guardian is<br/>mandatory.</li> <li>No Verification of Father/<br/>Husband/ Guardian in the<br/>case of adults</li> <li>No Verification of Mother/<br/>Wife/ Guardian in the case<br/>of adults</li> </ul> |  |
| Introducer<br>Details                                  | Introducer<br>Name**                                                              | Yes               | • Introducer's Name, UID on the form                                                                                                    |  |
|                                                        | Introducer's UID**                                                                |                   | • Introducer's thumbprint<br>endorsing the resident in<br>the Review tab of the<br>enrolment software.                                                                                                    |  |
| Contact Details                                        | Mobile Number                                                                     | No                |                                                                                                    |  |
|                                                        | Email Address                                                                     | No                |                                                                                                    |  |
| ## A flag is main                                      | tained to indicate if D                                                           | ate of Birth (DoB | ) is verified if Resident                                                                                                    |  |
| declared In case                                       | e exact DoB is not kno                                                            | own, resident sho | ould indicate the age only.                                                                                                    |  |

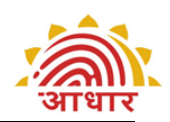

Enrolment software has the provision to capture age & calculate the year of birth. \* For children below 5 years, Father/ Mother/ Guardian's name (at least one) and UID/Enrolment ID is mandatory.

\* For children under 5 yrs of age, biometric de-duplication will not be done. Hence their UID will be flagged as such until they are biometrically de-duplicated at a later age. Their UID will be linked to at least one of the parent's UID.

\* In the case the adult is not in a position or does not want to disclose, name of either Father/ Husband/ Guardian or Mother/ Wife/ Guardian, select the flag in the enrolment software to indicate that resident has not given the relationship details. \*\* For residents with no document proof, an "Introducer" should certify his/ her identity.

#### **ER 5.1.2 Detailed Guidelines for Recording Demographic Data**

#### 1. Pre-Enrolment ID

- 1. This field is used for retrieving pre enrolment data using pre-enrolment ID. Enter the pre-enrolment ID and click on "Go". Pre-enrolment data will get populated in the respective fields.
- 2. This pre-enrolment data may require correction. Make corrections as appropriate.

#### 2. Name

- 1. The Enrolment Agency should verify the proof of identity documents produced by the individual before recording the name in case of document based verification. If any of the above documents submitted do not contain the photograph of the resident, then it will not be accepted as a valid PoI. In order to be inclusive and free of harassment, documents with older photographs are acceptable.
- 2. If document furnished is not in the drop down list of PoI in enrolment client, then it is not an acceptable PoI document. In such case resident either would require a valid PoI or an Introducer for enrolment.
- The name of the person in full should be entered in the field provided for this purpose. It should not include salutations or titles like Mr., Miss, Mrs., Major, Retd. Etc
- 4. It is very important to write the person's name very carefully and correctly. For example, the respondent may tell that his name is V. Vijayan whereas his full name may be Venkatraman Vijayan and similarly R. K. Srivastava's full name may actually be Ramesh Kumar Srivastava. Similarly, a female enrolee may tell her name as K. S. K. Durga while her full name may be Kalluri Surya Kanaka Durga.
- 5. Ascertain from her/him the expansion of her/his initials and check the same in the documentary evidence produced before recording the name in full.
- 6. In case of difference in the name declared and the one in document (PoI), the name as declared by the resident may be recorded by the Enrolment Agency provided the difference is only in spelling and/or last name to be written prior to first name.
- 7. If two documentary proofs produced by the enrolee have variation in the same name (i.e., with initials and full name), the enrolee's full name should be recorded.
- 8. Sometimes the infants and children may not have been named yet. Please try to ascertain the intended name for the child by explaining to the enrolee the importance of capturing the name of the individual for allotting UID.In case of

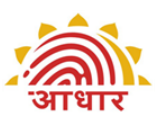

non availability of supporting documents for PoI, the name should be recorded with the assistance of the Introducer.

9. It is observed that some transliterations to local language are not ok,due to phonetics and other reasons,and therefore need manual correction.

#### 3. Date of Birth (DoB)

- 1. Record date of birth of Resident, indicating day, month and year in the relevant field. Record the day (2 digits), month (2 digits) and year (4 digits).
- 2. If the Resident provides documentary evidence of Date of Birth, then check the box "Verified" When resident declares the DoB without any documentary evidence, record date of birth but do not check the "Verified" box.
- 3. In case of "Verified" DoB, select the name of the document provided by the resident in the drop down provided for DoB documents.
- 4. When the resident is unable to give exact date of birth and only age is mentioned by the resident or approximated by the operator, record age in the field provided. The software will automatically calculate year of birth and same will be printed in acknowledgement and consent letter.

#### 4. Gender:

1. Gender has to be recorded by the Enrolment Agency as declared by the enrolee in the box provided by recording Male, Female or Transgender `M' or `F' or `T' respectively.

#### 5. Residential Address:

- 1. The Enrolment Agency should verify the proof of address document produced by the individual before recording the address in case of document based verification
- 2. Record the residential address in the boxes provided.
- 3. Ascertain the Postal Index Number Code(PIN code) and record in the boxes.
- 4. The address should be recorded as available in the documentary evidence produced by the enrolee. Leave space between two words. Please ensure that the particulars are filled up correctly.
- 5. If document furnished is not in the drop down list of PoA in enrolment client, then it is not an acceptable PoA document. In such case resident either would require a valid PoA or an Introducer for enrolment.
- 6. In line 1 of the address capture "care of" persons name if any. (Usually this has to be captured for children and old age people living with parents and children respectively). If not available, leave the Address line 1 blank.
- 7. Generally in rural areas, Building number, House number etc. are not available. If not available leave the address line 2 blank.
- 8. Write the Street Name, if any, in Address line 3, otherwise leave it blank.
- 9. Write major/minor landmark if any in address line 4 otherwise leave it blank.
- 10. Write name of Mohalla/Locality/Post Office in address line 5, otherwise leave it blank.
- 11. Name of the village/town/city(VTC) and Post Office field gets automatically populated when Pin Code of the region is entered. VTC field is non editable. The default post office can be changed, if required, by selecting another post office form the drop down list. The drop down has all Branch Office, Head Office and Sub Office Post Office Names for a particular Pincode plus VTC combination.

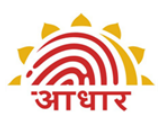

- 12. Name of District and State in address gets auto populated when Pin Code of the region is entered. This field is non editable . Registrar/EA should ensure beforehand that the Pin Numbers of the region in which enrolment is to be carried out are completely and correctly captured in software PIN Master. Else, they should inform the correct PIN to CIDR so that PIN Mater can be corrected before enrolments start.
- 13. The resident may be allowed to add minor fields such as House No., Lane No., Street Name, correcting typographic errors, minor changes/ corrections to pin code etc. to the address listed in the PoA as long as these additions/modifications do not alter the base address mentioned in the PoA document. If the changes requested are substantial and change the base address that is listed in the PoA, the resident will require to provide an alternate PoA or enrol through an Introducer.
- 14. Save Address checkbox is provided for address fields. If checked, it saves the address for next enrolment thus saving time to rewrite the address.
- 15. It is observed that some transliterations to local language are not ok, due to phonetics and other reasons, and therefore need manual correction.

#### 6. Verification :

- 1. If Verification type is Documents based, appropriate PoI, PoA document is to be selected from the drop downs depending on the document produced by the resident and verified by verifier.
- 2. If Verification type is Introducer based, Name and UID of the Introducer has to be recorded. When the enrolee depends on Introducer for proof of verification, the UID of the Introducer is mandatory.
- 3. For HoF based verification Name, EID of HoF and Relationship Details of the family member to HoF become mandatory.

#### 7. Relationship to Resident (Conditional):

- 1. Filling the father / husband / guardian or Mother / Wife / Guardian field is conditional. If they are enrolled their Enrolment ID/UID should be recorded.
- 2. In case the adult is not in a position or does not want to disclose,. Then select checkbox "Not Given" in "Relationship to Resident".
- 3. In case of children below the age of 5 years one of the parents' or guardian's relationship type ,name and UID or Enrolment Number is recorded. It is mandatory.
- 4. If the child's father /mother / guardian has / have not enrolled and / or do / does not possess UID at the time of enrolment, the enrolment of that child cannot be done unless the above requirements are fulfilled.

#### 8. Mobile Number (optional):

1. If the enrolee possesses and is willing to provide his/her mobile/ number, this optional field can be filled in.

#### 9. Email address (optional):

1. If the enrolee possesses and is willing to provide his/her e-mail ID, this optional field can be filled in.

#### **10.** NPR Receipt Number:

1. If Resident possesses NPR receipt then the receipt number should be recorded in the field. Else mark as N/A.

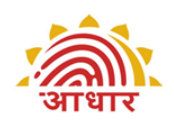

#### **11.** Information sharing Consent (mandatory):

1. Ask Resident's consent to whether it is alright with the resident if the information captured is shared with other organisations for the purpose of welfare services. Select appropriate circle to capture resident's response as "Yes/No".

#### 12. Banking

- 1. Banking details can be captured with the click on Banking tab. Ask resident's consent to whether it is OK if UIDAI shares his/her information to facilitate opening of a new Bank/Post Office Account. Select appropriate circle to capture resident's response as "Yes/No".
- 2. If Resident says "No" to option 1.,ask the resident if he/she wishes to link his existing bank account to UID. If the answer is "Yes", then select State and Bank Name from drop down list and mention Bank Branch and Account Number.

#### 13. **Review**

- 1. During Review of the enrolment data with resident, Operator must read out critical fields to the resident before the Operator Finishes the Enrolment.
- 2. The Operator must reconfirm below fields :
  - Spellings of Resident's Name
  - Correct Gender
  - Correct Age/Date of Birth
  - Address Pin Code; Building; Village/ Town /City; District; State
  - Relationship Details Parent/Spouse/Guardian ; Relative Name
  - Accuracy and Clarity of Photograph of the resident"
- 3. The EA Supervisor must ensure that every Operator has a copy of the critical points to be reviewed at the station.
- 4. Ensure that no such text like NA,N/A,ND is entered in fields that do not have any information. Leave those non-mandatory fields blank where no data is provided by resident.

#### **14. Operator/Supervisor/Introducer signoff**

- 1. Operator needs to sign off every enrolment by providing their fingerprint. Although any fingerprint is OK, but it is advisable to use either thumb or index finger of either hand for sign off. Use the Indicators on fingerprint devices for positioning of fingers. The fingers should be placed in right direction on the device.
- 2. Make sure that the Operator that has logged in the client and has carried on the enrolment is the Operator that signs off.
- 3. Supervisor's sign off is activated in the software in case of biometric exceptions.
- 4. Introducer's/HoF sign off is activated in case of Introducer/HoF based verification. Introducer can also review list of all pending for his/her verification at the End of Day and Approve/Reject the enrolment. Introducer needs to give his/her fingerprint for Approved records.

#### **15.** Data Aesthetics

Follow attached guidelines on Data Aesthetics

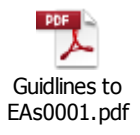

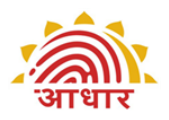

# **ER 5.1.3 Documents for Verifying PoI, PoA, DoB & PoR** 1. List of Documents in DDSVP Committee Report

| Suppo      | Supported PoI Documents Containing Name and Photo                                                                |  |  |  |
|------------|----------------------------------------------------------------------------------------------------|--|--|--|
| 1.         | Passport                                                                                                    |  |  |  |
| 2.         | PAN Card                                                                                                    |  |  |  |
| 3.         | Ration/ PDS Photo Card                                                                                           |  |  |  |
| 4.         | Voter ID                                                                                                    |  |  |  |
| 5.         | Driving License                                                                                                  |  |  |  |
| 6.         | Government Photo ID Cards/ service photo identity card issued by PSU                                             |  |  |  |
| 7.         | NREGS Job Card                                                                                                   |  |  |  |
| 8.         | Photo ID issued by Recognized Educational Institution                                                            |  |  |  |
| 9.         | Arms License                                                                                                    |  |  |  |
| 10.        | Photo Bank ATM Card                                                                                              |  |  |  |
| 11.        | Photo Credit Card                                                                                                |  |  |  |
| 12.        | Pensioner Photo Card                                                                                             |  |  |  |
| 13.        | Freedom Fighter Photo Card                                                                                       |  |  |  |
| 14.        | Kissan Photo Passbook                                                                                            |  |  |  |
| 15.        | CGHS / ECHS Photo Card                                                                                           |  |  |  |
| 16.        | Address Card having Name and Photo issued by Department of Posts                                                 |  |  |  |
| 17.        | Certificate of Identify having photo issued by Gazetted Officer or Tehsildar on                                  |  |  |  |
| letterhe   | ad                                                                                                    |  |  |  |
| 18.        | Disability ID Card/handicapped medical certificate issued by the respective                                      |  |  |  |
| State/U    | T Governments/Administrations                                                                                    |  |  |  |
|            |                                                                                                    |  |  |  |
|            | ted PoA Documents Containing Name and Address                                                                    |  |  |  |
| 1.         | Passport<br>Bank Statement / Deschaels                                                                           |  |  |  |
| 2.         | Darik Statement/ Passbook                                                                                        |  |  |  |
| J.<br>⊿    | Post Office Account Statement/Passbook                                                                           |  |  |  |
| 4.         | Kation Card                                                                                                    |  |  |  |
| 5.         | Voter ID<br>Driving License                                                                                      |  |  |  |
| о.<br>7    | Driving License                                                                                                  |  |  |  |
| 7.         | Government Photo ID cards                                                                                        |  |  |  |
| ð.<br>0    | Electricity Bill (not older than 3 months)                                                                       |  |  |  |
| 9.         | Water Dill (1101 010er tildir 5 111011(115)<br>Talanhana Landlina Bill (nat alder than 2 months)                 |  |  |  |
| 10.        | Property Tax Descipt (not older than 2 months)                                                                   |  |  |  |
| 11.        | Cradit Card Statement (not older than 2 months)                                                                  |  |  |  |
| 12.        | Insurance Delicy                                                                                                 |  |  |  |
| 10.        | Figned Letter baying Photo from Bank on letterhead                                                               |  |  |  |
| 14.        | Signed Letter having Photo issued by registered Company on letterhead                                            |  |  |  |
| 16         | Signed Letter having Photo issued by registered Company on retternead                                            |  |  |  |
| lottorho   | ad                                                                                                    |  |  |  |
| 17         | au<br>NPEGS Job Card                                                                                             |  |  |  |
| 18         | Arms License                                                                                                    |  |  |  |
| 19         | Pensioner Card                                                                                                   |  |  |  |
| 20         | Freedom Fighter Card                                                                                             |  |  |  |
| 20.        | Kiscan Passhook                                                                                                  |  |  |  |
| 21.        | CGHS / FCHS Card                                                                                                 |  |  |  |
| 23         | Certificate of Address having photo issued by MP or MLA or Gazetted. Officer or                                  |  |  |  |
| Tehsild:   | ar on letterhead                                                                                                 |  |  |  |
| 24         | Certificate of Address issued by Village Panchavat head or its equivalent                                        |  |  |  |
| authori    | v (for rural areas)                                                                                              |  |  |  |
| 25.        | Income Tax Assessment Order                                                                                      |  |  |  |
| 26         | Vehicle Registration Certificate                                                                                 |  |  |  |
| 27.        | Registered Sale / Lease / Rent Agreement                                                                         |  |  |  |
| 28.        | Address Card having Photo issued by Department of Posts                                                          |  |  |  |
| 20.        | Caste and Domicile Certificate having Photo issued by State Govt                                                 |  |  |  |
| 79.        | sates and bonnene certificate nating there issued by state dotti                                                 |  |  |  |
| 29.<br>30. | Disability ID Card/handicapped medical certificate issued by the respective                                      |  |  |  |
| 29.<br>30. | Disability ID Card/handicapped medical certificate issued by the respective State/UT Governments/Administrations |  |  |  |

4.

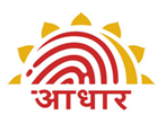

- 31. Gas Connection Bill (not older than 3 months)
- 32. Passport of Spouse
- 33. Passport of Parents(in case of Minor)

#### Supported Proof of DoB Documents

- 1. Birth Certificate
- SSLC Book/Certificate
   Passport
  - Certificate of Date of Birth issued by Group A Gazetted Officer on letterhead

UIDAI and Registrars shall have the authority to amend and enlarge the list of valid documents as and when necessary.

#### 2. Supported documents for PoR

To facilitate enrolment where all members are not able to show proof of identity with a photograph at the time of Aadhaar enrolment, it has been decided that the Head of Family will be enrolled on the basis of valid PoI, PoA from the list of approved documents while the dependent family members can be enrolled through any of the following relationship documents as long as the relationship revealing document(PoR) is unambiguous and both the documents (PoI, PoA of Head of Family and the Relationship documents for the dependent family members) record the same address:

-PDS Card

-MNREGA Job Card

-CGHS/State Government/ECHS/ESIC Medical card

-Pension Card

-Army Canteen Card

-Passport

-Birth Certificate issued by Registrar of Birth, Municipal Corporation and other notified local govt. bodies like Taluk, Tehsil etc.

-Any other Central/State government issued family entitlement document.

As far as possible Family should come together for enrolment. In case all the members cannot make it on the same day then head of the family should always accompany the family member whenever he/she comes for the enrolment.

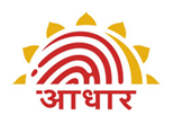

**ER 5.1.4 Detailed Guidelines for Collecting Biometric Data** Enrolment Agencies must use Biometric Devices certified by UIDAI for capturing Biometric data. The list of certified biometric devices are available at STQC website http://www.stqc.nic.in/

#### i. Fingerprint Capture

a. The fingerprints need to be captured in order of all four fingers of Left Hand followed by all four fingers of Right Hand and then the two thumbs.

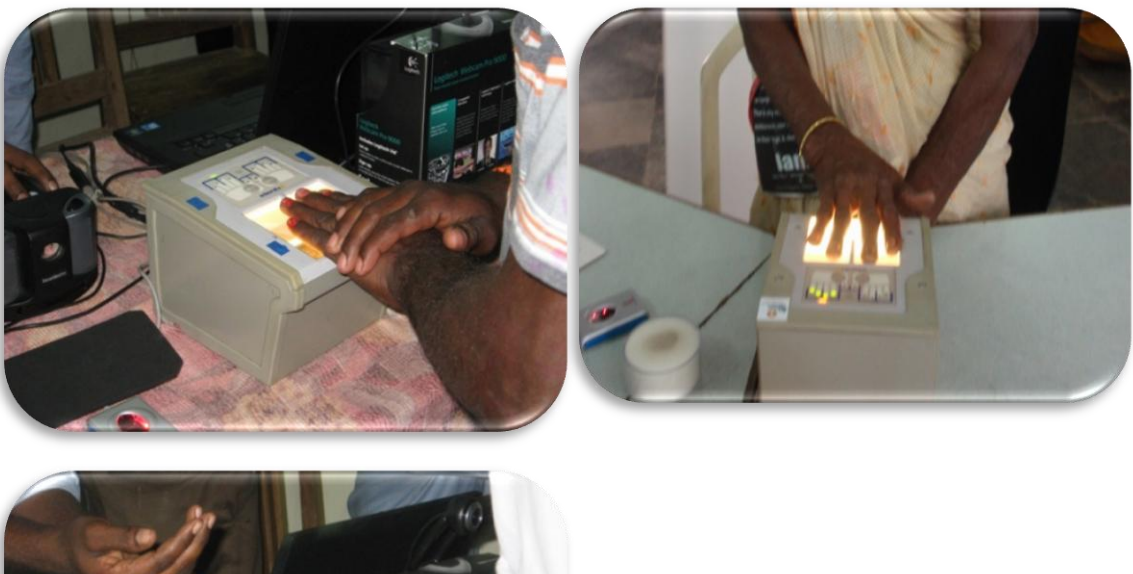

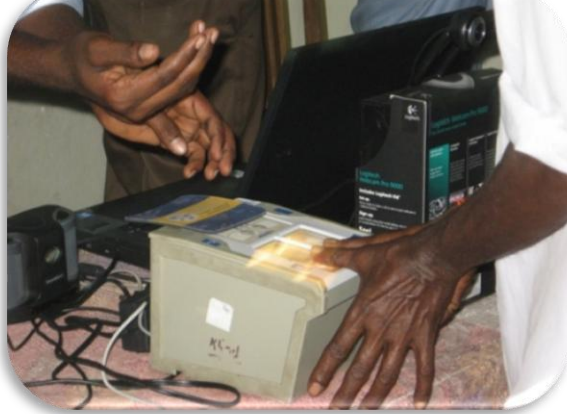

b. The fingers have to be positioned correctly on the platen to enable capture. There should be no direct light shining on the platen. Use the Indicators on fingerprint devices for positioning of fingers. The fingers should be placed in right direction on the device.

c. Use a lint free cloth periodically to clean the platen of the device.

d. Check devices periodically for scratches, out of focus images, only partial images getting captured.

e. Fingerprints cut off, wet/smudged fingerprints, very light prints due to insufficient pressure will result in poor quality. The resident's hands should be clean(no mud,oil etc.). Ask resident to wash hands with water and soap, if necessary.

f. The fingers should not be excessively dry or wet. Moisten with a wet cloth or dry finger with a dry cloth

g. The Enrolee should be requested to place all four fingers of the **left hand/right hand/two thumbs** to platen of the fingerprint scanner for the

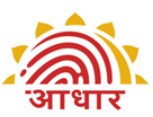

four-finger capture to ensure good contact and maximize the area of the captured fingerprints. Ensure that the fingers are placed flat and till the top joint of the finger is placed well on the scanner.

h. If **automatic** capture does not happen, the operator should force the capture when force capture tab is enabled in the enrolment software.

i. The operator should check the actionable feedback when capture fails. Some actionable feedbacks provided by software are:

- Number of fingers present does not match with expected number of fingers
- Finger not positioned correctly
- Too much Pressure (duty cycle)
- Too little pressure
- Central region missing
- Excessive moisture (wetness)
- Excessive dryness

j. The operator should visually check the image for quality and for typical problems. In case there are problems go back to steps above to retry the capture.

 $k. \ \ \,$  When image quality is pass or if maximum number of captures are exhausted , move on to the next step .

I. Fingerprints are best captured in standing position

m. In case of additional fingers, ignore the additional finger and capture the main five fingers.

n. Refer attached pdf document for correct placement of fingers during fingerprint capture

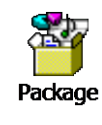

#### ii. Facial Image Capture

a. **Enrolee Position:** For capturing facial image, it is advisable for the operator to adjust the camera instead of the Enrolee to position herself/himself at the right distance or in the right posture. Frontal pose needs to be captured i.e. no head rotation or tilt.

b. **Focus:** The capture device should use auto focus and auto-capture functions. The output image should not suffer from motion blur, over or under exposure, unnatural coloured lighting, and radial distortion.

c. **Expression:** Expression strongly affects the performance of automatic

face recognition and also affects accurate visual inspection by humans. It is strongly recommended that the face should be captured with neutral (non-smiling) expression, teeth closed and both eyes open.

d. **Illumination:** Poor illumination has a high impact on the performance of face recognition. It is difficult for human operators to analyze and recognize face images with poor

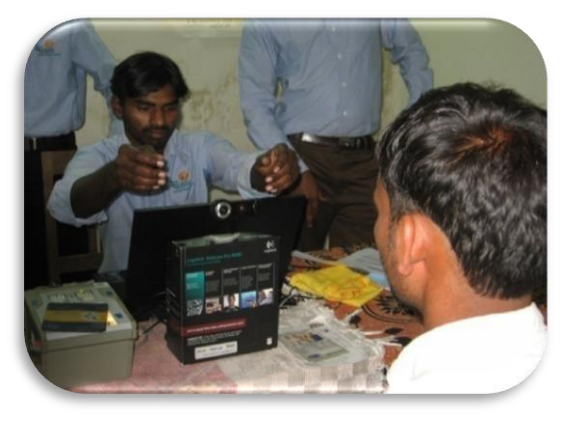

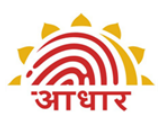

illumination. Proper and equally distributed lighting mechanism should be used such that there are no shadows over the face, no shadows in eye sockets, and no hot spots. No light exactly above the enrolee should be used since it can cause shadows. Light should be diffused and placed in front of the enrolee so that there are no shadows under the eye.

e. **Eye Glasses:** If the person normally wears glasses, it is recommended that the photograph be taken with glasses. However, the glasses should be clear and transparent

f. **Accessories**: Use of accessories that cover any region of the face is not permitted.

g. However, accessories like eye patches are allowed due to medical reasons. This would also mean an exception needs to be recorded for Iris, because only one Iris can be captured.

h. Further, accessories like turban are also allowed as religious, traditional practices.

i. Operators need to be trained to obtain the best possible face images that satisfy requirements.

j. For children, it is acceptable that the child sits on parents laps, but it needs to be ensured that parent's face is not captured along with child's face. The background may get rejected due to non white screen in case of children but two faces should not get captured in one picture.

k. Actionable feedback needs to be checked for captures that fail. Some of the actionable feedbacks in software are:

- No face Found
- Enrollee too far (eye distance in input image is less than 90)
- Enrollee too close (eye distance in input image is greater than one third of image width)
- Pose (Look Straight)
- Insufficient lighting
- Very low face confidence (faceness, object not identified as human face)
- Pose (yaw angle in output image is greater than 11.5 deg)
- Non-uniform lighting (of face in output image)
- Incorrect background (in output image)
- Insufficient lighting (bad gray values in face area of output image)

#### iii. Iris Capture

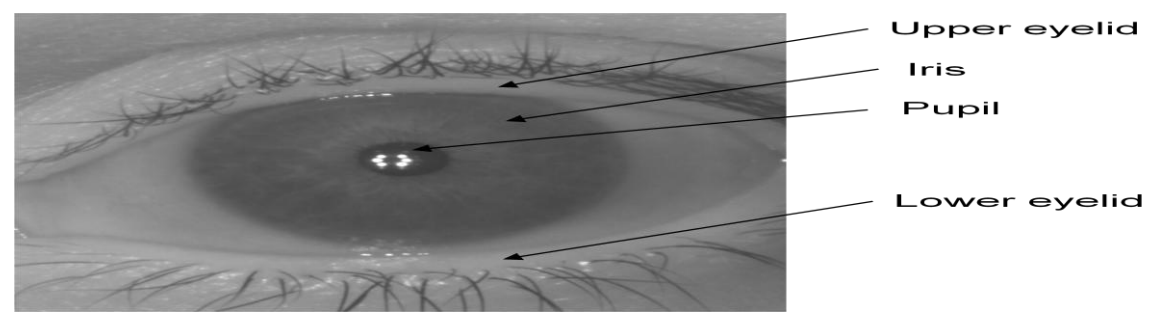

a. Iris pattern of each eye is not correlated, and gives two independent biometric feature sets. It assures correct assignment of left and right eyes and allows for more accurate estimation of roll angle.

b. Children can be told that it is like taking photos/pictures so that they are not apprehensive.

c. The operator and not the Enrolee will handle the capture device,generally.

d. The Enrolee will be required to sit in a fixed position, like taking a portrait photograph.

e. The software is able to measure the iris image quality. An

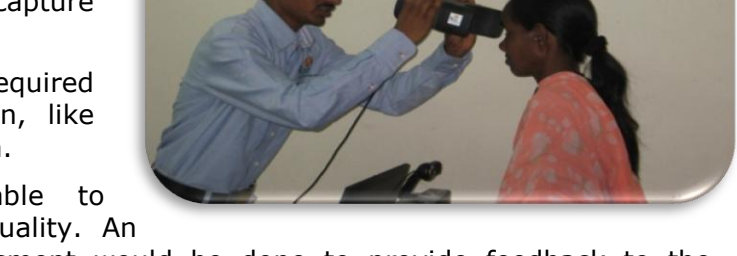

initial image quality assessment would be done to provide feedback to the operator during the capture process. The software alerts the operator with actionable feedbacks, if the captured iris image is of insufficient quality. Some actionable feedbacks provided by software are:

- Occlusion(significant part of iris is not visible)
- Iris not in focus
- Gaze incorrect(resident looking away)
- Pupil dilation

f. The iris capture process is sensitive to ambient light. No direct or artificial light should directly reflect off Enrolee's eyes.

g. The device should be held steady. Incase device requires to be held by resident, the enrolment operator/supervisor may help the resident to hold the device steady.

h. Tablelight used for facial image capture should be switched off during iris capture. Direct sunlight or any other bright light shining on resident's eye will create reflections and result in poor quality image.

i. Operator must instruct the resident to look straight into the camera, open eyes wide open(one easy way to do this is to ask the resident look angry) and do not blink during iris capture. Resident has to be stationary.

j. If resident is experiencing difficulty during Iris scan and recapture is required, then the operator may navigate to next screen to capture other details and then return to Iris capture. This will relax the resident from constant pressure to keep eyes wide open during iris capture.

k. The Operator needs to be patient during capture and wait for the device response instead of scrolling, navigating back and forth on screen.

#### ER 5.1.5 Handling of Exceptions

There would be instances where the enrolee would not be in a position to give complete set of biometrics as required by the UIDAI owing to reasons such as injury, amputation of the fingers / hands and similar problems with the eyes. The following sets of guidelines are to be borne in mind while handling such exceptions.

#### i. Exceptions in capturing Facial Image capture

| S.No | Problem                                                            | Suggestions                                                                                                    |  |
|------|--------------------------------------------------------------------|----------------------------------------------------------------------------------------------------|--|
| a.   | Unable to capture<br>image due to poor<br>light:this is actionable | <ul><li>a. No flash is to be used.</li><li>b. If there is inadequate lighting because of low voltage, use the generator backup to improve the lighting.</li></ul> |  |

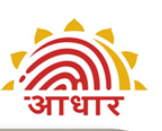

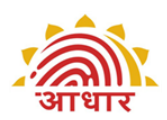

|    | feedback                | c. Consider moving the enrollment station to a location in the room with better light. |
|----|-------------------------|----------------------------------------------------------------------------------------|
|    |                         | d. The non-capture could be because of bright light behind the                         |
|    |                         | backdrop. The backdrop should be preferably placed against an                          |
|    |                         | opaque wall/partition.                                                                 |
| b. | Unable to crop image    | a. If the headgear can be removed this may be requested politely by                    |
|    | because of turban /     | the operator.                                                                          |
|    | head scarf:             | b. In the case of lady enrollees, it would be advisable for a lady                     |
|    |                         | operator, or volunteer to undertake this process.                                      |
| с. | Enrollee unable to keep | Assistance may be provided to the enrollee. In case of lady enrollees,                 |
|    | head / torso still and  | assistance is to be provided by the lady operators or volunteers.                      |
|    | vertical:               |                                                                                        |

#### ii. Exceptions in handling Fingerprint Image capture

| a. Missing / i. The same is noted in the data as provided in the software<br>amputated / ii. The fingerprints of remaining fingers are captured by the ope |               |
|----------------------------------------------------------------------------------------------------|---------------|
| amputated / ii. The fingerprints of remaining fingers are captured by the one                                                                              |               |
| in the inforprints of remaining inforts are captured by the ope                                                                                            | rator         |
| bandaged fingers                                                                                                    |               |
| b. Unable to crop i. If the headgear can be removed this may be requested politel                                                                          | y by          |
| image because of the operator.                                                                                                    |               |
| turban / head scarf ii. In the case of lady enrollees, it would be advisable for a lady                                                                    |               |
| operator, or volunteer to undertake this process.                                                                                                    |               |
| c. Fingerprint i. The Operator should check the actionable feedback                                                                                        |               |
| captured is not of ii. If standard image of the finger prints are not possible for an                                                                      |               |
| the requisite quality enrollee due to dryness, the operator should politely ask the                                                                        |               |
| enrollee to wash his hands. The operator can also provide a v                                                                                              | vet           |
| sponge or towel available in the centre.                                                                                                    |               |
| iii. The operator can request the enrollee to apply pressure on the                                                                                        |               |
| platen to increase the area of contact and thereby obtain image                                                                                            | e of          |
| the requisite quality.                                                                                                    |               |
| iv. For applying pressure he would firstly rely on efforts of the                                                                                          |               |
| enrollee. If not successful, the operator can take the permissi                                                                                            | on of         |
| the enrollee and assist her/him in applying the pressure to cap                                                                                            | oture         |
| the image.                                                                                                    |               |
| v. It has to be ensured that assistance to women enrollees has to                                                                                          | be            |
| provided by women operators / volunteers.                                                                                                    |               |
| vi. The operator would make a reasonable number of attempts to                                                                                             | - <b>f</b>    |
| capture the biometrics of the resident. The maximum number                                                                                                 | 01            |
| attempts that can be made is built into the software.                                                                                                    |               |
| d. Inability to flatten 1. The operator with due permission from the enrollee may ass                                                                      | ist the       |
| enrollee in order to attempt capture of the fingerprints.                                                                                                  |               |
| 11. In case this is not successful, the operator may try to                                                                                                | obtain        |
| fingerprints to the extent that the enrollee is able to flatte                                                                                             | n and         |
| place ner / nis fingers on the platen.                                                                                                    |               |
| e Worn out ridges or a Canture as normal. In case of worn out ridges, the resident m                                                                       | av he         |
| hands blackened asked to rub his/her hands                                                                                                    | <i>iy 0</i> C |
| through mehendi or                                                                                                    |               |
| any other substance                                                                                                    |               |

#### iii. Exceptions in handling Iris Image capture

If capturing Iris image is not possible due to non-existence of one or both eyes or bandage across one or both eyes / any other deformity or disease the same has to be recorded in the system.

| S.No | Problem              | Suggestions                                                            |
|------|----------------------|------------------------------------------------------------------------|
| a.   | Squint / disoriented | a. If the capture of both eyes at a time is not possible, operator may |
|      | eye                  | attempt recapture.                                                     |

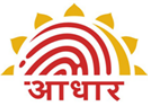

| S.No | Problem                             | Suggestions                                                                                                    |
|------|-------------------------------------|----------------------------------------------------------------------------------------------------|
|      |                                     |                                                                                                    |
| b.   | Inability to open the eyes properly | <ul><li>a. Guide the enrollee to open the eyes wide to enable the capture</li><li>b. Do the best you can to capture a good quality image. Use recapture.</li></ul> |

#### iv. General exceptions

The enrolee may not be in a position to keep herself / himself in correct posture for reaching biometric instruments or for photograph due to old age or sickness. In such cases the operator should arrange to take the biometric data by moving the equipment close to the enrolee.

If the finger/iris of the resident has a temporary damage and it is not possible to capture the biometric, the Operator will record it in exceptions. The resident should later get his/her biometric updated.

#### ER 5.1.6 Do's and Don't for EA

Microsoft Office Excel 97-2003 Worksl

#### ER 5.1.7 Layouts

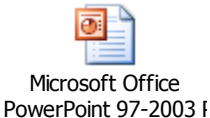

#### ER 5.1.8 Guidelines on Storage of Documents

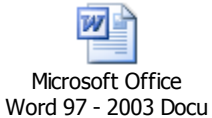

## ER 5.1.9 Enrolment Centre Beginning and End of Day(BOD,EOD) activities

- i. Beginning of Day(BOD) Activities
  - 1. Review Setting up Enrolment Centre Checklist and ensure all requirements are in place. Enrolment Agency Supervisor should sign off the checklist.
- ii. End of Day Activities
  - 1. EoD Review by EA Export Data for transfer to CIDR
  - 2. Maintain a register for data exported. Record date, station number and packets exported at each station.
  - 3. Take End of Day back up(note that backup is required twice a day preferable one during lunch time and another at end of day. Backup needs to be maintained for at least 60 days) and record in Register. Record date and station number where backup done.
  - 4. Correlate consent for enrolments to number of packets exported. Both numbers should match.
  - 5. End of Day meeting at centre for sharing learnings of the day and issues faced.

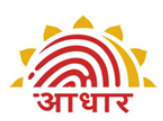

- 6. Make arrangements for replacements of faulty devices, hardware and other logistics for next day enrolments.
- 7. Hand over completed documents (Enrolment Form, PoI,PoA,DoB, PoR and Consent) to Registrar's Supervisor with pickup list of documents.
- 8. Ensure all devices and laptop are shut down. Check power off to avoid accidents. Ensure security arrangements for devices and other equipments.
- 9. Specific End of Day Reports are available on the client, for selected time period, to facilitate EA Operations. This includes Hold and Reject Reports for Enrolment Station.

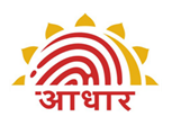

## **ER 5.2** Formats, Templates and Checklists

## ER 5.2.1 Checklist for Setting up Enrolment Centre

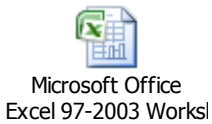

#### ER 5.2.2 Enrolment Form

Microsoft Office Word 97 - 2003 Docu

#### ER 5.2.3 Acknowledgement and Consent for Enrolment

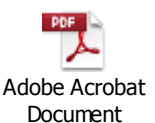

#### ER 5.2.4 Language for Consents

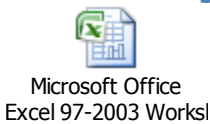

#### ER 5.2.5 DMS Formats

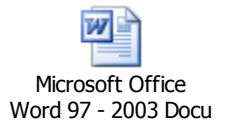

#### ER 5.3 References

- Demographic Data Standards and Verification Procedure (DDSVP) Committee Report
- Model RFP on UIDAI website
- 1<sup>st</sup> Mile logistics Process
- UIDAI Application Installation Manual
- User Management toolkit document
- AADHAAR\_Registrar\_Integration Manual

\_

Registrar: \_\_\_\_\_

Enrolment Agency: \_\_\_\_\_\_

Enrolment Center Location: Complete Address\_\_\_\_\_

Enrolment Station Codes: All Stations\_\_\_\_

Enrolment Agency Supervisor Name:

|       |                                                                                                    | Enrolment  |
|-------|----------------------------------------------------------------------------------------------------|------------|
| S. No | Checkpoints                                                                                                   | Agency     |
|       |                                                                                                    | Supervisor |
|       | Mandatory Requirements                                                                                        |            |
| Α     | Station                                                                                                    |            |
| A.1   | Laptop/Desktop available USB hub for connecting biometric and other devices; (Always Check with               |            |
|       | techsupport@uidai.gov.in for latest requirements).                                                            |            |
|       | For ECMP version 2.0                                                                                          |            |
|       | • 2Ghz,Dual core CPU or later                                                                                 |            |
|       | • 3GB RAM or higher                                                                                           |            |
|       | • 160GB HDD                                                                                                   |            |
|       | <ul> <li>Dedicated USB 2.0 Port(minimum 5 ports required)</li> </ul>                                          |            |
|       | Note: (Windows Vista/any 64 bit Operating System is not supported)                                            |            |
| A.2   | UIDAI software installed, tested, configured and registered with CIDR as per installation and configuration   |            |
|       | manual. A new version must be installed latest within one month of release on all registered laptops. VDM     |            |
|       | installed and services for the devices are running.                                                           |            |
| A.3   | Iris capturing device available(record Make & Model)                                                          |            |
|       |                                                                                                    |            |
| A.4   | Fingerprint capturing device available(record Make & Model)                                                   |            |
|       |                                                                                                    |            |
| A.5   | Digital Camera (Record Make & Model) must conform to UIDAI's specifications.                                  |            |
|       |                                                                                                    |            |
| A.6   | White back ground screen, non reflecting, opaque, ~3ft wide, and with stand ,available for taking             |            |
|       | photographs                                                                                                   |            |
| A.7   | Extra monitor for residents to verify their data (15-16" with a resolution above 1024x768)                    |            |
| A.8   | All devices necessary for enrolment must conform to UIDAI's specifications                                    |            |
| A.9   | Working of all equipment at every station tested                                                              |            |
| A.10  | Memory Stick for data transfer (4 GB pen drive sufficient for 1 centre/day i.e. ~5 stations. Enrolment Centre |            |
|       | should maintain a stock of 20 days )                                                                          |            |
| A.11  | Printer ( A4 laser printer; must print photo with good quality receipt)                                       |            |
| A.12  | Printer Paper( Inventory for 5 stations for 10 days ~ 20 rims)                                                |            |
| A.13  | Antivirus / Anti Spyware checks                                                                               |            |
| A.14  | Data Card /Internet connectivity for Enrolment Client. Client synch is mandatory at least once in 10 days.    |            |
| A 1F  | All Operators and Supervisors enrolled into AADUAAD, registered with CIDD. Certified and Astivated            |            |
| A.15  | ian Operators and Supervisors enrolled into AADHAAK ,registered with CIDK, Certined and ACtiVated             |            |
| A.16  | All Operators, Supervisors and Introducers on boarded into Aadhaar client for local authentication.           |            |
|       |                                                                                                    |            |
| A.17  | The pre-enrolment data from the Registrars, if used, is available for import on laptops                       |            |

| A.18  | If Registrar has additional fields to be captured , then the KYR+ software for capturing the KYR+ fields is         |  |
|-------|----------------------------------------------------------------------------------------------------|--|
| A 10  | Configured and tested                                                                                               |  |
| A.19  |                                                                                                    |  |
| A.20  | Hardware keys for Enrolment Stations for security reason (may be prescribed after October 2012)                     |  |
| A.21  | hardware keys for Enrolment Stations for security reason (may be prescribed after October 2012)                     |  |
| B     | Centre                                                                                                    |  |
| B.1   | Backup power supply (generator) of 2 KVA capacity for every five enrolment stations kept in a centre                |  |
| B.2   | Fuel to run the generators                                                                                          |  |
| B.3   | Printed Aadhaar Enrolment/Correction Forms available in sufficient numbers at centre / pre-distributed.             |  |
| B.4   | Bubble packed ,water resistant ,envelopes(CD mailer) for transferring pen drives/ hard disks to CIDR (2             |  |
|       | Envelopes/day/centre. Enrolment Centre should maintain a minimum stock of 20 days )                                 |  |
| B.5   | Download and install latest version of Aadhaar SFTP client if using online mode for data transfer to CIDR. All      |  |
|       | packets need to be uploaded within 20 days of enrolment. The enrolment client will freeze if packet                 |  |
|       | pending for uploads exceed 1000 on the station.                                                                     |  |
| B.6   | Photocopier for xerox of resident's Pol,PoA documents(or provisions as per contract); Note - Scanner will be        |  |
|       | made mandatory from October 2012 for scanning documents during enrolment                                            |  |
| B.7   | Data Backup of each station at least twice a day on an external hard disk (backup should be maintained for a        |  |
|       | minimum period of 60 days).                                                                                         |  |
| B.8   | Adequate lighting, fans & power points for plugging various biometric devices available                             |  |
| B.9   | Local authorities informed of enrolment schedule                                                                    |  |
| B.10  | Introducers informed of enrolment schedule                                                                          |  |
| B.11  | Banner for the Enrolment Centre placed at entrance                                                                  |  |
| B.12  | Posters depicting enrolment process in English & the local language present in visible places                       |  |
| B.13  | Greivance handling Helpline Number and other important numbers displayed prominently inside/outside the             |  |
| D 4 4 | enrolment centre                                                                                                    |  |
| B.14  | The User Manual of the software available for ready reference & operators aware of the same                         |  |
| B.15  | Ink pad for taking thumb impressions on consent where resident/introducer is unable to sign                         |  |
| B.16  | External Hard disk for taking backup                                                                                |  |
| В.17  | Mobile phone/ Land phone/internet available for immediate communication with OIDAL/Registrars etc                   |  |
|       | Desired                                                                                                    |  |
| C     | Other Logistics                                                                                                    |  |
| C.1   | Extension box for Power Cord                                                                                        |  |
| C.2   | Water, soap and towel for cleaning hands                                                                            |  |
| C.3   | Drinking water facility available                                                                                   |  |
| C.4   | Sufficient number of tables and chairs for enrolment station operators                                              |  |
| C.5   | Chairs/benches available in shade for waiting enrolees                                                              |  |
| C.6   | Hall / room spacious & furniture organized to minimize movement of enrolee while capturing biometric<br>information |  |
| C.7   | At least one station is suitable for physically challenged, pregnant women, women with infants and elderly          |  |
|       | enrolees. This station is clearly marked with a visible banner. Enrolment centre is preferably setup in ground      |  |
|       | floor.                                                                                                    |  |
| C.8   | Carry cases for all devices available                                                                               |  |
| C.9   | Material for cleaning biometric instruments and laptops as specified by device manufacturers                        |  |
| C.10  | A separate enclosure to enrol "purdah-nasheen" women available                                                      |  |

| C.11 | Sufficient no. of operators available for job rotation & preventing operator fatigue                         |  |
|------|----------------------------------------------------------------------------------------------------|--|
| C.12 | Lady operators / volunteers to assist women enrolees                                                         |  |
| C.13 | Security arrangement in place to stop enrolees from carrying bags / suitcases or any other material into the |  |
|      | enrolment centres                                                                                            |  |
| C.14 | A ramp is provided for disabled and old age people; It is recommended that the centre should be setup in the |  |
|      | ground floor of the building                                                                                 |  |
| C.15 | First aid kit available                                                                                      |  |
| C.16 | ORS kit available for areas in extreme heat conditions                                                       |  |
|      | Enrolment Center - Health & Safety Considerations                                                            |  |
| D.1  | All the electrical equipment are properly earthed                                                            |  |
| D.2  | All wiring on the floor or along the walls properly insulated                                                |  |
| D.3  | Wiring required for the generator backup and for connecting the various devices used for enrolment neatly    |  |
|      | organized                                                                                                    |  |
| D.4  | Fuel for generator or any other inflammable material stored away from the enrolment area                     |  |
| D.5  | Fire safety equipment available handy                                                                        |  |
| D.6  | Power generator kept sufficiently away from the enrolment stations                                           |  |
| D.7  | Local Emergency Help numbers available at the center & operators aware of the same                           |  |
|      |                                                                                                    |  |

Date

Sign